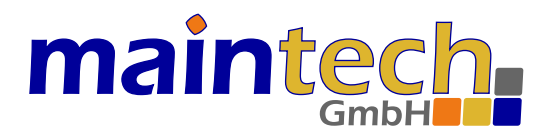

# **MultiFM Modulator**

# User's Manual for MultiFM Generator Software v4.xx

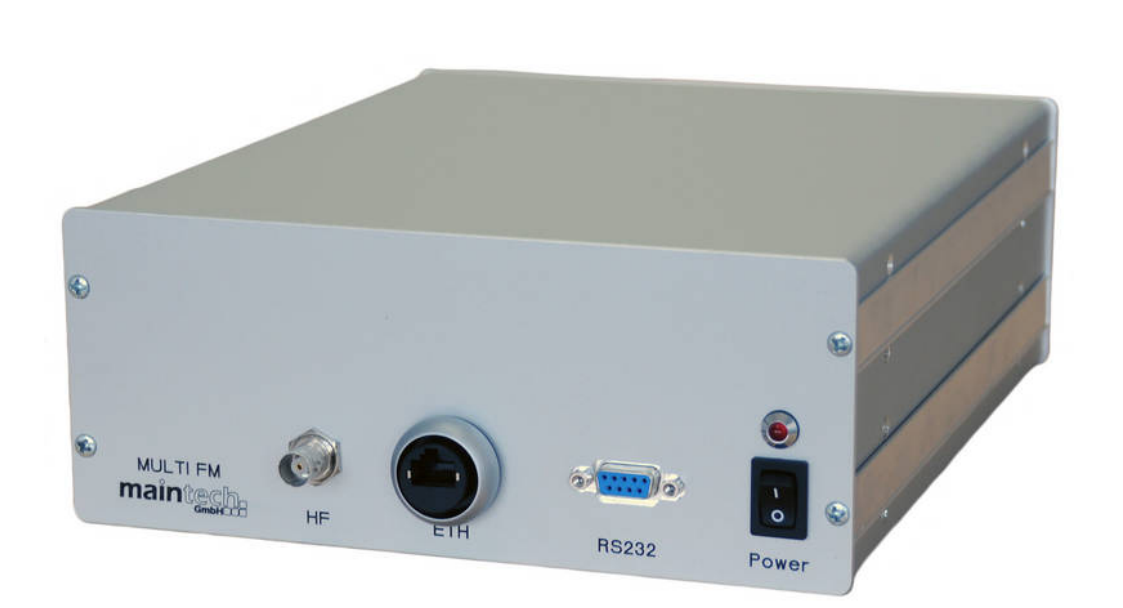

2022-06-22

The information in this manual was compiled with care and to our best knowledge; nevertheless there are probably some errors left in this document. maintech GmbH does not take legal or any other responsibility for damages that can result from possible errors in this manual or in the software.

We are happy to receive your feedback. If you found an error or think that something should be explained in greater detail, don't hesitate to contact us.

This document is protected by copyright law. All trademarks, brand names etc. are owned by their lawful owners and are used in this document only for the description of operations and suchlike.

maintech GmbH Max-Planck-Str. 8 D-97204 Höchberg Germany Phone +49 931 40 70 6 90 Fax +49 931 40 70 6 53 https://www.maintech.de mailto:info@maintech.de

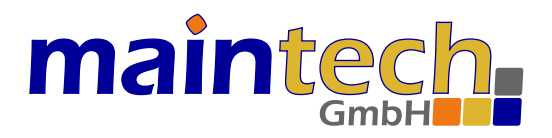

# MultiFM Modulator

# User's Manual for MultiFM Generator Software

### Contents

| 1                                                                    | Connector Description                                                                                                    | 1                       |
|----------------------------------------------------------------------|----------------------------------------------------------------------------------------------------|-------------------------|
| 2                                                                    | Package Contents                                                                                                    | 2                       |
| 3                                                                    | Starting up                                                                                                    | 2                       |
| <b>4</b><br>4.1<br>4.2<br>4.3                                        | Hardware Settings<br>Configure Modulators IP-Address<br>Connect the Modulator via Network<br>Calibrate PLLs (Frequency offset)          | <b>2</b><br>2<br>3<br>3 |
| 5                                                                    | MultiFM Software Overview                                                                                                    | 4                       |
| <b>6</b><br>6.1<br>6.2<br>6.3                                        | <b>Project Settings</b><br>Create, Save and Load Projects<br>Frequency Band (Europe, Japan, Brasil)<br>Stop and Resume Modulation       | <b>5</b><br>5<br>5<br>5 |
| <b>7</b><br>7.1<br>7.2<br>7.3                                        | <b>Configuring Channels</b><br>Frequency, Attenuation, Volume<br>Choosing Audio and RDS Sources<br>Status Icons, Muting, Channel Editor | <b>6</b><br>6<br>7      |
| <b>8</b><br>8.1<br>8.2<br>8.3                                        | Audio SourcesConstant SinusSinus Sweep (Ramp)Songs and Playlists                                                                        | <b>8</b><br>9<br>9<br>9 |
| 9                                                                    | RDS Sources                                                                                                    | 10                      |
| <ol> <li>9.1</li> <li>9.1.1</li> <li>9.1.2</li> <li>9.1.3</li> </ol> | Basic Settings / Transmission Rates Basic Tuning Flags, PI Code and PTY Group 0x: PS name, AF, TA Group 15A: Long PS name               | 11<br>11<br>12<br>12    |
| 9.1.4<br>9.1.5<br>9.1.6                                              | Group 1A: ECC and PIN                                                                                                    | 12<br>12<br>12          |
| 9.1.7                                                                | Group 3A: ODA (Open Data Applications)                                                                                                  | 13                      |

| 9.1.8 | Group 14A: EON (Enhanced Other Networks) | 13 |
|-------|------------------------------------------|----|
| 9.1.9 | Error Generator                          | 13 |
| 9.2   | Alternative Frequencies (AF)             | 14 |
| 9.2.1 | Automatic and manual AFs                 | 14 |
| 9.2.2 | Method A/B $\ldots$                      | 14 |
| 9.3   | RadioText                                | 15 |
| 9.3.1 | Standard RadioText (Group 2)             | 15 |
| 9.3.2 | Enhanced RadioText (Unicode)             | 16 |
| 9.3.3 | RadioText Plus (RT+)                     | 16 |
| 9.4   | Replaying RDS log files                  | 16 |
| 9.5   | Packet Statistics                        | 17 |
| 9.5.1 | General                                  | 17 |
| 9.5.2 | Save RDS-Log File                        | 17 |
|       |                                          |    |
| 10    | TMC Sources                              | 18 |
| 10.1  | Preconditions                            | 19 |
| 10.2  | System Information (SI)                  | 19 |
| 10.3  | Tuning Information (TI)                  | 19 |
| 10.4  | Traffic Messages                         | 19 |
| 10.5  | Additional Content                       | 20 |
|       |                                          |    |
| 11    | Remote Control                           | 21 |
| 11.1  | List Management                          | 22 |
| 11.2  | Channel Info, RDS-Log                    | 22 |
| 11.3  | Modulator State                          | 23 |
| 11.4  | Feed RDS Data                            | 23 |
| 10    |                                          | 24 |
| 12    | Application Examples                     | 24 |
| 12.1  | Send two Sinusoidal Tones on 100 MHz     | 24 |
| 12.2  | Three Songs on Three Channels            | 25 |
| 12.3  | Automatic channel change via AF          | 26 |
| 12.4  | Enhanced Kadio lext with Kadio lext $+$  | 26 |
| 12.5  | Radio lext from Hex values               | 27 |
| 12.6  | Announce two Trattic Jams                | 27 |
| 13    | Remote Controlable Parameters            | 28 |

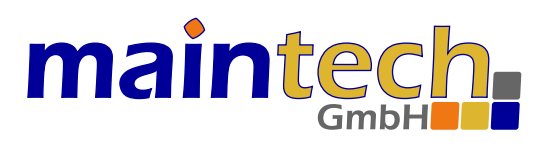

# 1 Connector Description

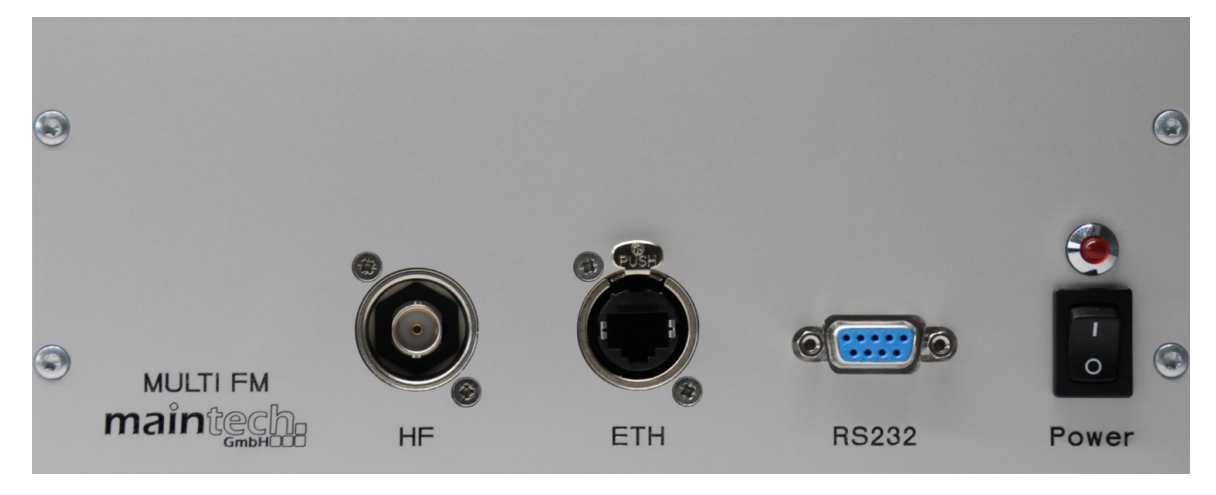

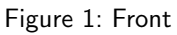

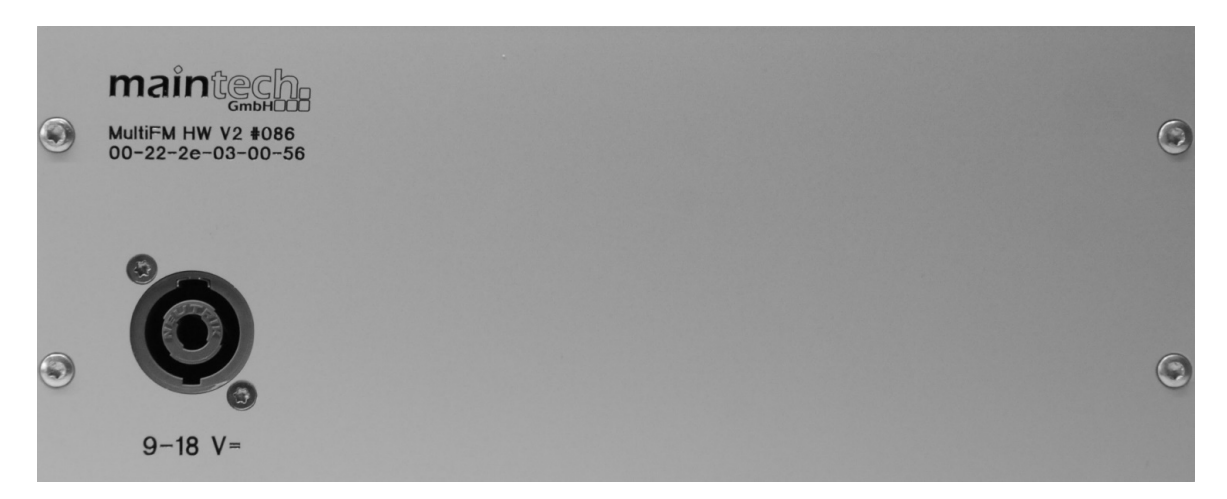

Figure 2: Back

#### Connector Description

|         | •                                                                                      |
|---------|----------------------------------------------------------------------------------------|
| HF      | FM antenna RF output to receiver (75 Ohm coaxial, maximum length: 3m)                  |
| ETH     | Network connection to PC or ethernet switch (CAT 6a STP or better, maximum length: 3m) |
| RS232   | Connect to PC via supplied USB adapter (for setup and service only)                    |
| Power   | On / Off power switch                                                                  |
| 0 40 17 |                                                                                        |

9-18 V= Power supply (back side): The Modulator must be used with the supplied mains adapter.

# maintech

# 2 Package Contents

Following parts are contained in the box:

- (1) MultiFM Modulator Hardware
- (2) 12-Volt power supply
- (3) RJ45 network cable
- (4) USB/RS232 service cable
- (5) License sheet
- (6) newest MultiFM Software from:

http://www.maintech.de/multifm

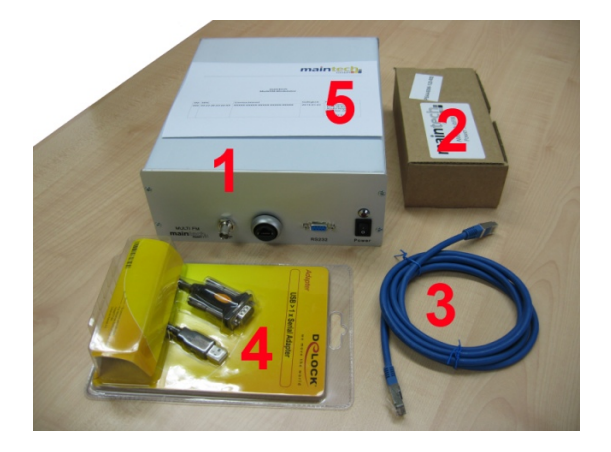

## 3 Starting up

For the initial start-up of the modulator please proceed as follows once:

- 1. Install the latest MultiFM software on a Windows-PC (https://www.maintech.de/multifm)
- 2. Connect the PC and the modulator (1) using the network cable (3)
- 3. Start the MultiFM software on the PC and turn the modulator on (red light)
- 4. Setup IP-address of the modulator via service cable ( $\Rightarrow$  4.1), then connect (Ctrl+O)
- 5. Enter existing license key (Ctrl+K)
- 6. (optional) Load an example project via Menu  $\Rightarrow$  Help  $\Rightarrow$  Load example (see  $\Rightarrow$  12)

This software documentation (PDF) can be opened anytime via Menu  $\Rightarrow$  Help  $\Rightarrow$  Documentation (or with Ctrl+H). The start-up steps has to be done only once. If the software is restarted later and the modulator is turned on, the connection is reestablished automatically with the last used project.

### **4 Hardware Settings**

#### 4.1 Configure Modulators IP-Address

Modulator and MultiFM software communicate via Ethernet (UDP). Therefore, both devices must be assigned with IP-addresses of the same segment. Use ipconfig on the command prompt to find out the current IP-address of the PC. The modulator has to be assigned an IP-address within the same network range.

- 1. Start the MultiFM software
- 2. Connect the service cable (4) to the PC (USB) and the modulator (RS232)
- 3. Open the config dialog via Menu  $\Rightarrow$  Modulator  $\Rightarrow$  Config...
- 4. Choose COM port; on success the PLL fields should become editable
- 5. Fill in the desired host IP and port number for the modulator
- 6. Confirm by clicking [Save] and [Close]

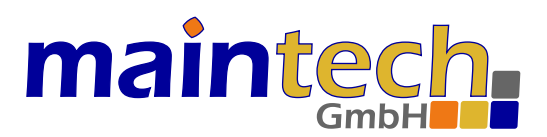

| Modulator v29 on COM1 X      | ] [ | 戀 Co    | onnect      |            |         |             |       | × |
|------------------------------|-----|---------|-------------|------------|---------|-------------|-------|---|
| Config via:                  |     |         |             |            |         |             |       |   |
| COM1 (Communications Port) ~ |     | #Box    | IP-Address  | Port       | #Box    | IP-Address  | Port  |   |
| PLL-Offset1: -406 Hz         |     | #114    | 10.0.11.114 | 1234       | #114    | 10.0.11.114 | 1234  |   |
| PLL-Offset2: -460 Hz         |     |         |             |            |         |             |       |   |
| IP-Address: 10.0.11.114      |     | #100    | 10.0.11.35  | 1236       | #100    | 10.0.11.35  | 1236  |   |
| Port: 1234                   |     | #???    | 0.0.0.0     | 1234       | #???    | 0.0.0.0     | 1234  |   |
| MAC: 00:22:2E:03:00:72 ~     |     |         |             | add manual | ly with | IP : Port   | 1     |   |
| Save Close                   |     | Modulat | ors: 2 🖨 🧧  | E Co       | nnect   | (           | Close |   |

Figure 3: Configuring IP-address and Connecting two Modulators

#### 4.2 Connect the Modulator via Network

- 1. Start the MultiFM software
- 2. Choose menu  $\Rightarrow$  Modulator  $\Rightarrow$  Connect... (or press Ctrl+O)
- 3. Choose 2 as number of modulators to connect to ( $\Rightarrow$  Figure 3)
- 4. Double click on [#114] and [#100] to choose discovered (green) modulators ( $\Rightarrow$  blue)
- 5. (optional) Press [+] and enter IP-Address and Port number manually
- 6. Confirm the selection by clicking [Connect] and [Close]

MultiFM since v4.xx can connect up to four modulators. Therefore up to 96 FM channels (24 per modulator) can be transmitted/modulated simultaneously.

#### 4.3 Calibrate PLLs (Frequency offset)

The RF design of the modulator is based on two PLLs that are in charge of the lower and upper half of the output spectrum. To avoid a gap in the middle of the spectrum, these two PLLs have to be aligned to each other. This alignment is also necessary to remove the absolute offset of the output frequencies. All modulators are properly aligned during manufacturing and initial testing by maintech, but the process can be repeated by the customer if necessary:

- 1. Start the MultiFM Software (after initial start-up is done  $\Rightarrow$  3)
- 2. Connect service cable (4) to the PC (USB) and the modulator (RS232)
- 3. Select the EU frequency band and setup two channels, at 93 and at 103 MHz, with the following parameters:
  - select no audio and no RDS source (default)
  - set channel mode to Mono (click on the Stereo symbol)
  - set attenuation to 0 dB (default)
- 4. Choose Menu  $\Rightarrow$  Modulator  $\Rightarrow$  Config...
- 5. Choose COM port (PLLs should become editable)
- 6. Verify the deviation from 93 MHz with a spectrum analyser (Center 93 MHz, Span 4 kHz)
- 7. Modify PLL-Offset1 (for all frequencies lower than 98 MHz).
- 8. Confirm by [Save] or press the return key. Repeat from step 6 if necessary.
- 9. Verify the deviation from 103 MHz with a spectrum analyser (Center 103 MHz, Span 4 kHz)
- 10. Modify PLL-Offset2 (for all frequencies from 98 MHz and above).
- 11. Confirm by clicking [Save] or press the return key. Repeat from step 9 if necessary.

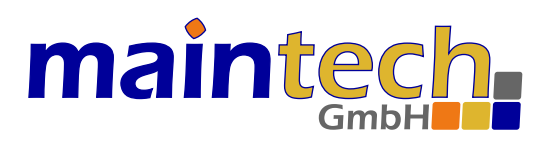

## 5 MultiFM Software Overview

The MultiFM software is structured in four main categories/pages: Channels overview, Audio sources, RDS sources and TMC sources. The Channels page acts as a distributing matrix for all channel settings for the sources (Audio, RDS/TMC) and for the RF configuration parameters. The pages can be switched by clicking on the category tabs in the upper part of the window ( $\Rightarrow$  Figure 4).

Right next to the tabs a schematic representation of the output signal spectrum is shown (green lines) with the expected intermodulation products (red parts) and a flag for the currently chosen VHF frequency range/band (Europe, Japan, Brasil). On the right, the [OnAir] button enables or disables the output of the RF signal.

At the bottom right of the window the current connection status is displayed: The modulator number(s) and remote control IP-address. A green bulb indicates a successful connection.

Each channel has his own configuration panel. A detailed description of the options can be found in chapter  $\Rightarrow$  7.

| WultiFM Generator v4.xx - D:/MultiFM/RangeTest_v4.fm                                                                                                    | - 0                 | ×            |
|----------------------------------------------------------------------------------------------------|---------------------|--------------|
| Project Modulator Events Settings Help                                                                                                    |                     |              |
|                                                                                                    | ि 🤇                 | DNAIR        |
| 1         88.00 MHz         RDS-1         9         100.20 MHz         RDS-1         17         97.70 MHz         RDS           0 dB         40 %         Audio-1         0         0         dB         40 %         Audio-1         0         0         dB         40 %         Audio-1         0         0         dB         40 %         Audio-1         0         0         dB         40 %         Audio-1         0         0         dB         40 %         Audio-1         0         0         dB         40 %         Audio-1         0         0         dB         40 %         Audio-1         0         0         dB         40 %         Audio-1         0         0         dB         40 %         Audio-1         0         0         0         0         dB         40 %         Audio-1         0         0         0         0         dB         40 %         Audio-1         0         0         0         0         dB         40 %         Audio-1         0         0         0         0         0         0         0         0         0         0         0         0         0         0         0         0         0         0         0                                                                                                    | io-1                | 0            |
| 2         89.00 MHz RDS-1         10         102.70 MHz RDS-1         18         105.60 MHz RDS           0 dB         40 % Audio-1         - O         0 dB         40 % Audio-1         - O         0 dB         40 % Audio-1         - O         0 dB         40 % Audio-1         - O         0 dB         40 % Audio-1         - O         0 dB         40 % Audio-1                                                                                                    | i-1<br>io-1         | <b>0</b>     |
| 3         93.10 MHz         RDS-1         11         103.20 MHz         RDS-1         19         105.80 MHz         RDS           0         dB         40 %         Audio-1         0         dB         40 %         Audio-1         0         dB         40 %         Audio-1         0         0         dB         40 %         Audio-1         0         dB         40 %         Audio-1         0         dB         40 %         Audio-1         0         0         dB         40 %         Audio-1         0         0         dB         40 %         Audio-1         0         0         dB         40 %         Audio-1         0         0         dB         40 %         Audio-1         0         0         dB         40 %         Audio-1         0         0         dB         40 %         Audio-1         0         0         dB         40 %         Audio-1         0         0         dB         40 %         Audio-1         0         0         dB         40 %         Audio-1         0         0         0         0         0         0         0         0         0         0         0         0         0         0         0         0         0                                                                                                    | -1<br>io-1          | - 0          |
| 4         93.40 MHz         RDS-1         12         106.20 MHz         RDS-1         93.90 MHz         RDS           0 dB         40 %         Audio-1         0 dB         40 %         Audio-1         0 dB                                              | -1<br>io-1          | - ©          |
| 5         93.70 MHz         RDS-1         13         107.70 MHz         RDS-1         21         103.00 MHz         RDS           0 dB         40 %         Audio-1         0 dB         40 %         Audio-1         0 dB         40 %         0 dB         40 %         Audio-1         0 dB         40 %         Audio-1         0 dB         40 %         Audio-1         0 dB         40 %         Audio-1         0 dB         40 %         Audio-1                                                                                                    | -1<br>io-1          | <b>0</b>     |
| 6         99.20 MHz         RDS-1         14         107.60 MHz         RDS-1         22         88.30 MHz         RDS           0 dB         40 %         Audio-1         0 dB         40 %         Audio-1         0                                      | io-1                | <b>.</b> ©   |
| 7         92.00 MHz         RDS-1         15         98.80 MHz         RDS-1         23         88.50 MHz         RDS           0 dB         40 %         Application         0 dD         40 %         Application         0 dD         40 %         A | -1                  | - ©          |
| B         95.20 MHz         IMC source: TMC-1           AF auto 88.0 89.0 93.1 93.4 93.7 99.2 92.0 95.2 100.2 102.7 103.2 106.2 107.7 107.6 98.8 96.7 97.7 105.6 105.8 93.9 103.           AF man 99.9           0 dB         40 %           Audio-1         0 dB           0 dB         40 %                                                                                                    | .0 88.5 MHz<br>10-1 | <b>.</b><br> |
| #114                                                                                                    | ::ffff:127.0.       | 0.1 🔵 💠      |

Figure 4: MultiFM Channels overview

If the frequencies of two channels are to close to each other, this overlapping will be marked yellow if the distance is  $\leq$  300 kHz or red if  $\leq$  200 kHz.

# maintech GmbH

# 6 Project Settings

The MultiFM software manages all settings in a \*.fm project that can be saved and reloaded. Thus it is possible to switch between complete sets of parameters and to prepare different test scenarios and process them systematically.

#### 6.1 Create, Save and Load Projects

- Choose project  $\Rightarrow$  New (or Ctrl+N) to set up a new empty FM project
- Save a project with Project  $\Rightarrow$  Save (Ctrl+S) under a new name
- Open an existing project with Project  $\Rightarrow$  Load (Ctrl+L)
- The last n projects (for  $n \in \{1, \dots, 9\}$ ) can be reopened with Ctrl+Shift+n

#### 6.2 Frequency Band (Europe, Japan, Brasil)

The chosen frequency band can be changed by a click on the flag in the top right or by pressing Ctrl+B:

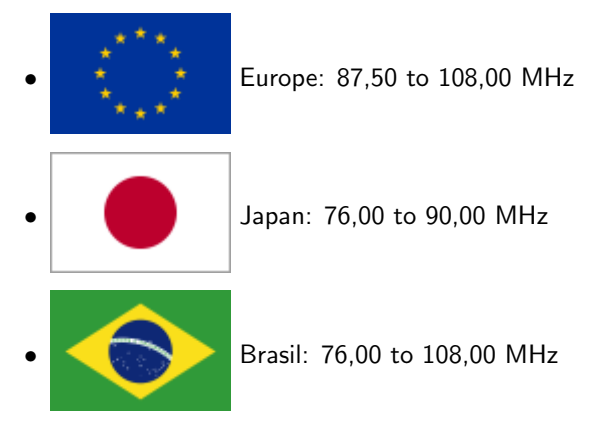

A global RF attenuator may be set here from 0=full output power (default) up to -31 dB. This is recommended e.g. if a direct cable connection is used between the MultiFM modulator and the radio to counteract an overdrive in the receiver. Also inserting a hardware attenuator unit may be meaningful in such a setup.

#### 6.3 Stop and Resume Modulation

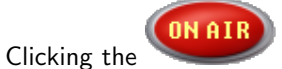

button disables all RF output. Clicking again reenables the modulation of all channels.

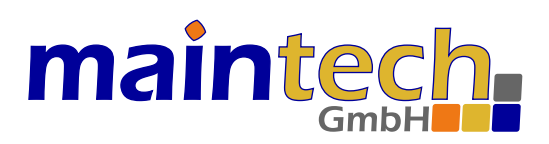

# 7 Configuring Channels

Up to 24 single RF carriers per modulator can be configured in the channels overview. Pressing keys 1..0 toggles the modulation of channels 1..10 on or off. Pressing Ctrl+1..0 turns channels 11..20 on or off. Figure  $\Rightarrow$  5 shows an example channel status.

The following information are displayed:

- Channel [4] is active (transmitting) in stereo mode
- Transmitting frequency is [96,00 MHz]
- Attenuation is set to [-5 dB] (for global attenuation of all channels see  $\Rightarrow$  6.2)
- Audio volume is set to [50%]
- Audio source used is [Audio-1]
- RDS/TMC source used is [RDS-1]

| 4       | 96,   | 00 MHz | RDS-1   | 8          |  |  |  |
|---------|-------|--------|---------|------------|--|--|--|
| $\circ$ | -5 dB | 50 %   | Audio-1 | <b>.</b> O |  |  |  |

Figure 5: Channel status

#### 7.1 Frequency, Attenuation, Volume

Clicking on the frequency opens the slider which sets the transmitting frequency of the channel.

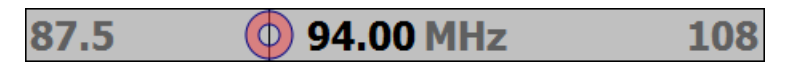

Figure 6: Frequency setting

The frequency is set by dragging the red circle or by the keys +, -, Home, End, PageUp, PageDown or by the arrow keys. With the left/right arrow keys the frequency can be changed in kHz steps. To reach the intended frequencies as close as possible, it may be neccessary to calibrate the PLL units ( $\Rightarrow$  4.3). It is also possible to enter 958 to set the frequency to 95.8 MHz directly.

The setting of attenuation and volume works accordingly.

#### 7.2 Choosing Audio and RDS Sources

Different channels are able to send the same RDS or audio data on different frequencies. Therefore, the software distinguishes different RDS and audio sources that can be selected for each channel in the channels overview ( $\Rightarrow$  Figure 4). The mechanism acts like a switching matrix which is able to route different input signals to the outputs. For an example see  $\Rightarrow$  12.3.

Clicking on the RDS or audio source of a channel opens a drop down list of all available sources. A right mouse click on the source opens a context menu that allows a quick jump to the configuration page of the current source.

If <no RDS> is selected, no RDS carrier is modulated on that channel. Otherwise the RDS carrier is generated on the current frequency with the data of the given RDS source.

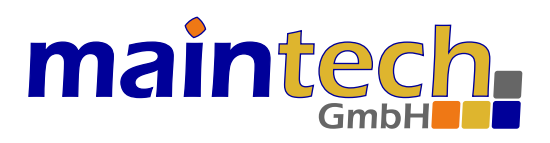

#### 7.3 Status Icons, Muting, Channel Editor

Right next to the sliders and source selection, the channel status is displayed with small icons.

Clicking the loudspeaker symbol mutes the audio. The RDS and (silent) PCM datastreams are still transmitted and the channel RF stays active.

Clicking the gearwheel symbol opens the channel editor ( $\Rightarrow$  Figure 7). The channel editor allows the setting of preemphasis, frequency deviation, sample rate and mono/stereo mode. The frequency deviation can be set to the standard values 50/75 kHz or as an arbitrarily value between 0..130 kHz. The attenuation can be set here, in addition to the slider ( $\Rightarrow$ 7.1). If [kHz Auto] is selected, the sample rate is automatically adjusted to the sample rate of the new song on each song change.

The channel editor allows to copy the settings to all other channels or a selected range of channels.

|          | 🎡 Channel 4 Editor                                                                                     | ×                                                                                                    |
|----------|----------------------------------------------------------------------------------------------------|----------------------------------------------------------------------------------------------------|
| <b>8</b> | Channel Settings<br>Preemphasis: O <u>n</u> one<br>Deviation: O 50 kHz<br>Samplerate: O <u>3</u> 2 kHz | <ul> <li>○ <u>5</u>0µs</li> <li>● <u>7</u>5µs</li> <li>● 75 kHz</li> <li>○ <u>7</u>5 kHz</li> <li>○ <u>4</u>4.1</li> <li>○ <u>48</u> kHz</li> </ul> |
|          | Channel Mode: O Mono<br>Attenuation:                                                                   | O.0                                                                                                    |
|          | Copy settings to these                                                                                 | channels:                                                                                                    |
|          |                                                                                                    | OK Cancel                                                                                                    |

Figure 7: Status icons and channel editor

The green dots that are displayed in a 3x3 grid for each channel correspond to the settings in the channel editor. These dots and the stereo symbol can be clicked directly, switching the related setting. This way, settings can be changed faster than by opening the channel editor. When the mouse rests a moment on an option, the current value is displayed in a tooltip.

A yellow flashing dot indicates that the current used sample rate does not match that of the current song. This means that the song is played too fast or too slow. By clicking on the yellow dot the correct sample rate can be set directly.

Additionally, three bar graphs are displayed representing the following values:

- on the left, the audio PCM fifo fill level is displayed (from red=empty to green=full)
- in the middle, the RDS/TMC fifo fill level is displayed (colors similar to audio)
- on the right, the multiplex power is displayd in dB (from blue to white)

The level bars will be outlined in yellow if the measured transmission rate does not match the expected transmission rate. This is the case at the first start (the measured send rate is not yet accurate enough) or if packet losses occur. If a fill level bar remains permanently outlined in yellow, the network setup should be checked.

The multiplex power depends on the audio volume. Ideally, the volume should be chosen so that the value is around 0 dB. If a red dot is displayed here, the audio signal may be clipped. In this case, the volume should be reduced.

# maintech

### 8 Audio Sources

Each channel with assigned audio source generated a PCM data stream. Following signal generators are available:

- Constant sinus, seperately configurable for the left and right stereo channel
- Sinus sweep (ramp) with configurable time course
- A single song (ogg vorbis, flac, wav or mp3\*)
- A playlist consisting of several songs

\* All audio files have to have a 16-bit, two channels 32, 44.1 or 48kHz sample rate. Some mp3 files may have unknown meta information (tags) so that they cannot be identified and played out correctly. If possible, these mp3 files should be converted into xiph formats OGG or FLAC, e.g. by foobar2000.org. Using this tool the tags can also be (re)set , e.g. for RadioText+.

💮 MultiFM Generator v4.xx - D:/MultiFM/RangeTest\_v4.fm × Project Modulator Events Settings Help ((p)) Channels 🗛 тмс ON ATE Audio **RDS** Audio sources Playlists Files (drag into playlist or source) D:/Media/OMC#4/101 Pornophonieque - Sad Robot.ogg Playlist.1 Audio-1 File Playlist.1 D:/Media/OMC#4/102 Elaine - An einem Dienstag in deinem Viertel.ogg Audio-2 File Playlist.2 (Somesongs) Somesongs D:/Media/OMC#4/108 Geist - Wer, wenn nicht ich.ogg ~ L: 440 100% R: 880 100% Sinus Sinus D:/Media/OMC#4/112 Velvet June - Still.ogg Rampe Ramp 440 100% - 880 100% in 10 s D:/Media/OMC#4/115 Cre8radix - Haus No 1.ogg D:/Media/OMC#4/116 Fuzzy Tunes - Karl-Heinz Schmitt.ogg D:/Media/OMC#4/219 The Truth About - This Chord.ogg add to playlist or audio source using drag & drop Source Remove Remove List #114 🔵 | Port 1250 🌑

Figure  $\Rightarrow$  8 shows an example configuration of four audio sources.

Figure 8: Audio sources

A correctly played out audio file is highlighted in green, a faulty or not decodable song in red. When keeping the mouse pointer still upon the file name or upon the audio source in the channels overview, the available tag information (artist, album ...) is shown in a tooltip.

In column [Audio sources], new sources can be set up or existing ones can be changed or deleted. Source attributes are name, operation mode (sinus, ramp or file) and the related parameters. Songs can be dragged into playlist (copy) and playlist or songs can be dragged into a file source.

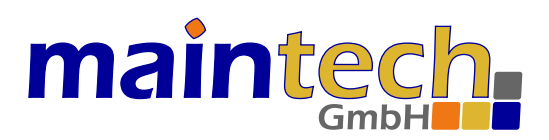

#### 8.1 Constant Sinus

The frequency and volume can be set separately for the left and right channel. If mono is selected, both frequencies are transmitted on both channels (L/R mixed).

#### 8.2 Sinus Sweep (Ramp)

Set the start and end frequency, the volume and the time duration between start and end. The ramp is repeated continually on both L/R channels.

#### 8.3 Songs and Playlists

A playlist contains a list of audio files (songs) that are played back successively. After the last song is played it starts over again with the first song.

With the following steps a new playlist is created and assigned to an audio source:

- 1. Create a new playlist in column [Playlists] by clicking the [+ List] button.
- 2. Change the name of the playlist if necessary (doubleclick the name or use the F2 key).
- 3. Add several files to the playlist in the right [Files] column with the [+ File] button.
- 4. To assign a playlist to an audio source, change the source type to [File]. Then, drag & drop the playlist on the parameter field of the source: Press the left mouse button on the name of the playlist, hold and drag it onto the audio source until the [+] symbol appears, then release the mouse button to drop it there.
- 5. If only a single song should be played in a loop, drag that song directly onto the audio source.
- 6. Selected files can also be copied with drag & drop into other playlists.
- 7. Finally, ensure that the newly created audio source is assigned to a channel: The audio source must be chosen for at least one channel in the channels overview ( $\Rightarrow$  7.2).

# maintech

# 9 RDS Sources

Each channel with assigned RDS source generates a bit stream according to the standard IEC / DIN EN 62106 or ISO 14819. Understanding the configurable parameters requires an understanding of the standard and a detailed explanation of the values and of their function would go beyond the scope of the manual. Therefore, it is assumed that the user of the MultiFM Modulator is well acquainted with the RDS standard.

| 🎡 MultiFM Generator               | r v4.xx - D:/M     | ultiFM/Ra             | ngeTest_v4.fm            | ı            |              |          |                                     |                    | _                 |                  | ×               |
|-----------------------------------|--------------------|-----------------------|--------------------------|--------------|--------------|----------|-------------------------------------|--------------------|-------------------|------------------|-----------------|
| <u>P</u> roject <u>M</u> odulator | Events Set         | ttings <u>H</u>       | elp                      |              |              |          |                                     |                    |                   |                  |                 |
| ((p))Channels                     | Audio              |                       | os 🛕                     | тмс          |              |          | 6 87.5 MHz                          |                    | ं                 |                  | AIR             |
| RDS sources                       | Basic setti        | ings Al               | ernative Fre             | quenci       | es           | RadioT   | ext RDS2 & ODA Log Files Pack       | et Statistics      |                   |                  |                 |
| RDS-1                             | -Basic Tun         | ing and S             | vitching                 | <b>T</b> V [ | <i>d</i>     |          |                                     | 1A: Extend         | ed Countr         | y Code           | Pater           |
| RDS-2                             |                    | 314                   | 10 Pop Musi              |              | ⊻] ste       | ~        | artificial head O Speech B/Pager: 0 |                    | D/PIN:            | 0                | 6               |
|                                   | Group<br>TMC sourc | 8A: TMC<br>e: TMC-1   |                          |              |              |          | Group 3A                            | : ODA<br>eRT and R | T+ identifi       | iers             | 12              |
|                                   | Group<br>5 P       | 0: PS Pro<br>S: RDS-1 | gram Service             | Name         | & AF /       | Alternat | ive Frequencies                     | x 2 Char           | acters            | ] free           | 300             |
|                                   | Group<br>31 LP     | 15A: Lon<br>S: Langer | ) PS<br>PS Name de       | s Radio      | sende        | IS       | UTF-8 V                             | вом 🗌              | D                 | free             | 180             |
|                                   | Group<br>8 x       | 10A: PTY              | N Program T              | ype Na       | me           |          | UTF-8<br>GB18030                    |                    |                   | Rate:            | 120             |
|                                   | Group              | 14A: EON              | Enhanced C               | ther N       | etwor        | ks       |                                     |                    | TA bur            | sts              |                 |
|                                   | Channel            | PI PI                 | Y PS Name                | ТР           | TA           | Link     | AF list                             | 120                | 14B EOI<br>TA=1 o | V 15B:<br>n: TA= | switch<br>1 on: |
|                                   | 23                 | D313 11               | RDS-2                    | $\checkmark$ |              | 0000     | 88.5                                | 🗌 free             | 8 x               | 8 x              |                 |
|                                   | none               | D312 14               | Klassik                  |              | $\checkmark$ | 0000     | 99.9 88.8 101.1                     |                    | 1.0 s             | 1.0              | s               |
|                                   |                    |                       |                          |              |              |          |                                     |                    | TA=1 o            | ff:              |                 |
|                                   |                    |                       |                          |              |              |          |                                     |                    | 0 x               | 0 x              |                 |
|                                   |                    |                       |                          |              |              |          |                                     | ×                  | 0.0 s             | 0.0              | s               |
|                                   | Zone +- 2          | 4A: UTC<br>x 30 min   | Fime and Dat<br>Time +/- | e<br>60 mir  | ٦   C        | Date     | 4/1/19 ∨ 2022-02-25 16:04 (46) +2   | ?h/2               |                   |                  |                 |
|                                   | ☑ Biterro          | r Generat             | or                       |              |              |          |                                     |                    |                   |                  |                 |
| Source 🔀                          | Invert bits        | s v                   | Bit error rate           | e: 1 %       | -            | 🗹 per    | group   Correct: 🗹 Group 🗹 PI 🗹 CRC |                    |                   |                  |                 |
|                                   |                    |                       |                          |              |              |          |                                     | ŧ                  | #114 🔵   F        | ort 125          | 0 🔘 🛄           |

Figure 9: RDS sources page

A RDS source configuration consists of several parts, grouped into following sub-tabs:

- Basic settings ( $\Rightarrow$  9.1) like PI, PTY, PS, Long PS, Error-Generator etc.
- Alternative Frequencies ( $\Rightarrow$  9.2)
- RadioText & Enhanced RadioText ( $\Rightarrow$  9.3)
- RDS2 & ODA Streams (open data, work in progress)
- Log Files ( $\Rightarrow$  9.4)
- Packet statistics ( $\Rightarrow$  9.5)

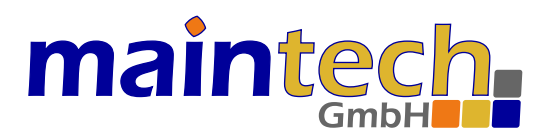

Each RDS source creates a defined bitstream that can be sent on several channels / frequencies independently. The channels tab shows which RDS bitstream is sent on which channel ( $\Rightarrow$  Figure 4) and allows to set it (see  $\Rightarrow$  7.2). If <no RDS> source is chosen, no RDS carrier is sent on the channel. In all other cases, a RDS carrier is generated, as well in mono as in stereo mode.

The packet statistics allows analysis of the transmitted bitstream (blocks or groups depending on nomenclature). It also helps verify that the the information really arrives at the RF signal at the necessary rate. Apart from that, the created datastream can be saved into a file to analyse it with an alternative software or to replay it without the need to rebuild the configuration etc.

#### 9.1 Basic Settings / Transmission Rates

The basic settings ( $\Rightarrow$  Fig. 9) include the most commonly used flags, RDS groups and an error generator that generates intentional bit errors in the created RDS data stream, e.g. for fuzzy testing the receiver/radio.

If no RDS groups are selected, the bitstream will consist only of 0 bits (empty). It will not be decodable. However, the 57 kHz RDS-subcarrier is sent as long as the channel is set to send/active.

By placing a check mark in front of any group ( $\Rightarrow$  Fig. 9) or, in the case of RadioText, by checking [send] ( $\Rightarrow$  Fig. 11), a decodable RDS bitstream will be generated with all selected groups. The packet statistics ( $\Rightarrow$  9.5) is very useful to verify which data/groups are currently transmitted by the modulator.

Each groups transmission rate is specified in groups per minute. A stream can send a total of max. 685 G/min.

#### 9.1.1 Basic Tuning Flags, PI Code and PTY

Here the basic and most frequently sent flags of the RDS bitstream are set.

The PI code (Progam Identification), the number of the group and the flags Program Type (PTY) and Traffic Program (TP) are transmitted in all groups. Traffic Announcement (TA) and the Decoder Information (DI) are transmitted only in the groups 0A, 0B and 15B.

The PTY (program type) defines the kind of content as a value between 0 and 31. PTY and TP are always transmitted in the second block of *each* RDS group. A table with the meanings of the different values for the PTY can be found in the RDS standard. The PI code (program identification) is sent in the first block (two bytes) of *each* RDS group.

The DI contain the PTYI (PTY indicator) for dynamic PTY. If set, the PTY may change at any time with the type of program being broadcast.

(!) In the 2018 standard, the flags Artificial head, Compressed, Stereo and Music/Speech as well as the parameters Pager and PIN have been removed. However, these can still be activated/set in the software.

Changing a flag or other parameters immediately affects all channels transmitting this RDS source. Setting e.g. the TA flag makes a compliant FM radio switch to the "Traffic Announcement" mode.

When switching the TA bit, a burst of 14B (EON) as well as 15B groups can be sent to notify a capable receiver. The number of the groups and their duration can be set for TA=1 (on) and TA=0 (off). If the number is set to 0, no burst will be sent. If the duration is 0 or too low to transmit the number of burst groups in the given time, no other groups will be sent between the burst groups.

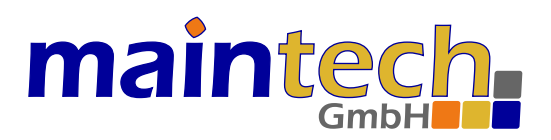

#### 9.1.2 Group 0x: PS name, AF, TA

Here the program service name (PS) and, if configured, the alternative frequencies (AF) are transmitted in 0A, else 0B groups. Also the flags Music/Speech (obsolet) and TA are transmitted. The encoding for PS is defined in table E.1 of annex E in the standard. Characters can be created directly from a hex value xx with [#xx]. F.i. [Hello#21] creates [Hello!] where 21 is the hex value for the exclamation mark.

All in all, four 0-groups are necessary to transmit the PS name (8 characters) completely. At least two 0-groups per second should be sent which means that the sending rate should be set to at least 120 G/min.

According to the standard, scrolling PS is not allowed. For longer station names or messages Long PS (since standard 2018) or RadioText should be used. Nevertheless, the RDS generator features this function for testing purposes. To create a scrolling PS, the PS has to be longer than 8 characters. Additionally set how often a PS segment is repeated and by how many characters the text has to advance afterwards. When the PS is sent completely, it starts from the beginning again.

#### 9.1.3 Group 15A: Long PS name

Analog to PS also the Long PS name with up to 32 bytes may by transmitted. The Standard encoding is UTF-8 but may be switched to f.i. GB18030, which is widespread in the Asian region. By selecting BOM (Byte Order Mark, Unicode U+FEFF) an identifier is preceded, by which the decoder may detect the used encoding. With [#xxxx] any unicode character may be inserted from the value xxxx, f.i. [#03C0] inserts the small pi letter [ $\pi$ ].

#### 9.1.4 Group 1A: ECC and PIN

With group 1A the extended country code (ECC) can be transmitted. A clicking on the [C/ECC] button opens a dialog for selecting a country code. Search for countries or filter by global areas to narrow down the list. A double click on a country changes both the ECC and the CC (Country Code) in the first character of the PI code. The settings for Germany are: ECC = 0xE0 and CC = D or 1.

The program item number (PIN) contains the scheduled transmission start (5-bit day of the month 1-31, 5-bit hour 0-23 and 6-bit minute 0-59) of the currently sent program segment. Month = 0 (e.g. PIN = 0) signals that the PIN is not set.

(!) PIN and Pager have been removed in the 2018 standard. However, these can still be set in the software.

#### 9.1.5 Group 4A: Date and UTC Time

With this group, the current date and time can be sent to receivers/units, which may not have another time sources (as f.i. GPS / Internet). Time is sent once every full minute so that the receiver gets the message at second 0. Reference time is the current time of the computer running the software. When noticing discrepancies, check the Windows system time.

#### 9.1.6 Group 8A: TMC (Traffic Message Channel)

In group 8A TMC messages are sent if a TMC source has been chosen. Apart from that, group 3A announces the presence of TMC by transmitting the applications identification (AID) for TMC (usually CD46). The AID is configured in the TMC System Informationen ( $\Rightarrow$  Fig. 13 and  $\Rightarrow$  10.2).

(!) Some receivers will not recognize TMC if group 3A is not sent or the AID is wrong.

If [free] is checked, the sending rate for TMC groups may increase above the given G/min rate, if the maximum sending rate for RDS is not used up by all other groups (e.g. free rate is available).

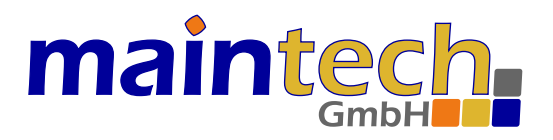

[GAP], on the other hand, limits the transmission rate to the extent that a certain number of other groups must always be transmitted between two TMC groups. For example, with GAP=3 max. 171 G/min can be transmitted (per stream).

#### 9.1.7 Group 3A: ODA (Open Data Applications)

ODA groups announce the existence of open data applications that are not defined in the RDS standard. Among others, these are TMC, enhanced RadioText (eRT) and RadioText Plus (RT+). If no group 3A is sent, it is possible that the receiver cannot recognise TMC even if TMC data is transmitted in group 8A. Transmitting group 3A should therefore always be activated when using any ODA (TMC  $\Rightarrow$  Fig. 13 or eRT and RT+  $\Rightarrow$  Fig. 11).

#### 9.1.8 Group 14A: EON (Enhanced Other Networks)

TP=0 (off) and TA=1 (on) signals that EON information that refer to at least one other program with traffic information are transmitted. Thus, RDS receivers can recognize traffic announcements in other programs.

RDS sources with TP=0 and TA=1 have to refer to a program with TP=1 in at least one EON group.

In the EON list, all data have to be entered either manually (channel=0), or the number of another transmitting channel (program) is entered into the channel field. In that case, the data is taken automatically from the RDS source of the other channel. If the TA flag of the RDS source in the referenced channel is set to TA=1, a burst will be generated (14B groups) and the receiver should tune to this channel until TA=0 is recognized again.

The number of burst groups (14B) and their duration can be set separatly for TA=1 and TA=0. If the number is set to 0, no burst will be sent. If the duration is 0 or too low to transmit the number of burst groups in time, no other groups will be sent between the burst groups.

A burst can be triggered by toggling the TA flag of the RDS source in the linked channel or, if no channel is given (=0), directly by the TA entry in the EON table row.

#### 9.1.9 Error Generator

The error generator creates intentional bit errors in the transmitted RDS data stream. This function enables the simulation of difficult receiving conditions in the lab. According to the configured error rate, bits are either inverted continually or set to 0 or 1 constantly. If the error rate is set to [per group], the same number of bits are changed in every RDS group. One RDS group consists of 104 bits, so an error rate of 1% means about one bit per group.

After the bit errors have been inserted, certain parts of the RDS group can be rectified again. These parts are the PI code, the target group and the checkwords. This way, incorrect data with correct checkwords can be routed to the group-related receiver parts for testing. This possibility should help finding software errors in decoder parts that get the data not until after correct checkword checks and therefore cannot receive data errors under normal conditions.

Feeding such random data to these software sub-units can be seen as fuzzing or fuzz testing.

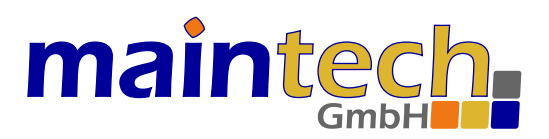

#### 9.2 Alternative Frequencies (AF)

If activated, AFs are transmitted in 0A groups together with PS.

| MultiFM Generato Project Modulator | or v4.xx - D:/Mult<br>Events Settir | tiFM/RangeTe<br>ngs Help       | st_v4.fm                  |     |                  |                        |    |                   | _          |           | ×   |
|------------------------------------|-------------------------------------|--------------------------------|---------------------------|-----|------------------|------------------------|----|-------------------|------------|-----------|-----|
| ((p))Channels                      | Audio                               |                                | 🛆 тмс                     |     | 76               | 87.5                   | MI |                   |            |           | AIR |
| RDS sources                        | Basic setting                       | s Alterna                      | tive Frequenc             | ies | RadioText        | RDS2 & ODA Log Files   |    | Packet Statistics | 3          |           |     |
| RDS-1                              | - ☑ send Alte                       | ernative Freq<br>c channel ope | uencies in Gro<br>eration | up  | 0A (otherwise 0B | is used for PS)        | 0  | А 🖲 В — Г         | Bytes      |           |     |
| RDS-2                              | Channel                             | Regional                       | Frequency                 | ^   | Regional         | Frequency              |    | F1 byte           | F2         | 2 byte    | ^   |
|                                    | 1                                   | no                             | 88.0                      |     | yes              | 99.9 MHz               | 1  | 25 AFs            | 92.0       |           |     |
|                                    | 2                                   | no                             | 89.0                      |     | send theses fr   | equencies additionally | 2  | 88.0              | 92.0       |           |     |
|                                    | 3                                   | no                             | 93.1                      |     | Jena cheses n    | equencies additionally | 3  | 89.0              | 92.0       |           | _   |
|                                    | 4                                   | no                             | 93.4                      |     |                  |                        | 4  | 92.0              | 93.1       |           |     |
|                                    | 5                                   | no                             | 93.7                      |     |                  |                        | 5  | 92.0              | 93.4       |           |     |
|                                    | 6                                   | no                             | 99.2                      |     |                  |                        | 6  | 92.0              | 93.7       |           |     |
|                                    | 7                                   | yes                            | 92.0                      |     |                  |                        | 7  | 92.0              | 99.2       |           |     |
|                                    | 8                                   | no                             | 95.2                      |     |                  |                        | 8  | 92.0              | 95.2       |           |     |
|                                    | 9                                   | no                             | 100.2                     |     |                  |                        | 9  | 92.0              | 100.2      |           |     |
|                                    | 10                                  | no                             | 102.7                     |     |                  |                        | 10 | 92.0              | 102.7      |           |     |
|                                    | 11                                  | no                             | 103.2                     |     |                  |                        | 11 | 92.0              | 103.2      |           |     |
|                                    | 12                                  | no                             | 106.2                     |     |                  |                        | 12 | 92.0              | 106.2      |           |     |
|                                    | 13                                  | no                             | 107.7                     |     |                  |                        | 13 | 92.0              | 107.7      |           |     |
|                                    | 14                                  | no                             | 107.5                     |     |                  |                        | 14 | 17 AFs            | 92.0       |           |     |
|                                    | 15                                  | no                             | 98.8                      |     |                  |                        | 15 | 92.0              | 98.8       |           |     |
|                                    | 16                                  | no                             | 96.7                      |     |                  |                        | 16 | 92.0              | 96.7       |           |     |
|                                    | 17                                  | no                             | 97.7                      |     | List             | Freq 🔀                 | 17 | 92.0              | 97.7       |           | ~   |
|                                    |                                     | i                              | 1                         | 1   |                  |                        |    | ;                 | #114 🔵   I | Port 1250 |     |

Figure 10: Alternative frequencies in RDS

#### 9.2.1 Automatic and manual AFs

The channel automatic mode finds the frequencies of all channels using the same RDS source. This means that all frequencies that belong to a certain station (same PI/PS) are listed under automatic. Each channel transmits the frequencies of all other channels in its AFs in group 0A.

Additionally, frequencies can also be added manually to include stations with a different PI code, or even if there is no channel at all transmitting on that frequency (or it is an external station).

#### 9.2.2 Method A/B

The standard defines two methods for the encoding of the AF. Procedure A transmits a list with up to 25 AFs. Procedure B can be used for bigger lists, or when it is necessary to mark regional stations (similar programs with different PI). Marking is done by double clicking into the [Regional] field (toggles between yes/no).

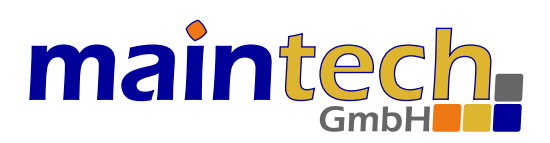

#### 9.3 RadioText

| 🎡 MultiFM Generato | or v4.xx - D:/MultiFM/RangeTest_v4.fm                                                                                              | — C            | x c      |
|--------------------|----------------------------------------------------------------------------------------------------|----------------|----------|
| Project Modulator  | Events Settings Help                                                                                                    |                |          |
| ((p))Channels      |                                                                                                    | $\odot$        | ON AIR   |
| RDS sources        | Basic settings Alternative Frequencies RadioText RDS2 & ODA Log Files Packet Statistics                                            |                |          |
| RDS-1              | Group: 2A (64 Bytes) V Send Text A/B flag E.1 (Standard) V BOM                                                                     | end 🗌 free     | e 150    |
| RDS-2              | 3 x A                                                                                                    |                | 20       |
|                    | 0 x B 🖨 Playing \$0 from \$1.                                                                                                    |                | D        |
|                    | Hex     "Fix, Schwyz!" quäkt Jürgen blöd vom Paß.     Playing Frozen from Madonna.       64     °!"\$\$\$\$\$\$\$\$() =-?-ÄÖÜ\$µ€' |                |          |
|                    | 28                                                                                                    |                |          |
|                    | enhanced RadioText<br>Group: 9A V Encode as: UTF-8 V BOM                                                                           | end 🗹 free     | e 150    |
|                    | 4 x A 🜩 Съешь ещё этих мягких французских булок, да выпей чаю -                                                                    | اللغة العربية  | D        |
|                    | 0 x B 🖨 #03A9 #2260 #2126 : Omega is not Ohm! #0APi = #03C0 = 3.14159#0AZażółć gęślą jaźń.                                         |                |          |
|                    | Нех         Съешь ещё этих мягких – الـــــــــــــــــــــــــــــــــــ                                                          |                |          |
|                    | 76 Zoom with Ctrl + Wheel                                                                                                    |                |          |
|                    | Group 3A enhanced Radio Text                                                                                                    |                |          |
|                    | AID: 6552 Bits: 0001 RTL text direction AID: 4BD7 Bits: 0000 RT+                                                                   | is valid for e | eRT      |
|                    | send RadioText+ tags                                                                                                    | A              | 120      |
|                    | lag lext                                                                                                    | n Y            | om audio |
|                    | So item trice V Prozen                                                                                                    | ] Item toggi   | e bit    |
|                    | SI Item.Artist Viadonna                                                                                                    | Item runnir    | ng bit   |
| Source X           |                                                                                                    | +              | ×        |
|                    | #1                                                                                                    | 14 🔵 Port      | 1250 🔘 📜 |

Figure 11: RadioText configuration in RDS

RadioText can be transmitted as normal RadioText in group 2 or as enhanced RadioText (eRT) in the ODA extension of the RDS standard with the possibility of using Unicode characters.

It is possible to transmit both versions simultaneously with different texts, but it is uncommon because of the limited bandwidth of RDS. The different coding and/or texts can cause different position and length specifications of the RT+ tags; therefore it has to be set if the RT+ applies for RadioText or Enhanced RadioText. This is signalled with a bit in ODA group 3 of the RT+.

The groups for eRT and RT+ transmission have to be selected differently. They are transmitted as ODA with their AID identification in 3A groups ( $\Rightarrow$  9.1.7).

#### 9.3.1 Standard RadioText (Group 2)

Normal RadioText is transmitted in group 2. Up to 64 characters can be transmitted in 2A groups, up to 32 characters in 2B groups. The coding refers to table E.1 of the RDS standard. If another (non standard) encoding is used, a character can use up more than one byte.

[#xx] inserts a single byte/character from the hex value [xx]. F.i. [#21] becomes [!] and [#0A] a line break.

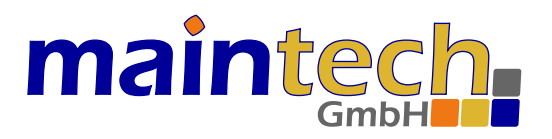

If Text A/B is activated, the Text-A/B-bit will be toggled each time the RadioText changes. This can happen when changing from Text A to Text B or by changed tag information from a new playing song.

#### 9.3.2 Enhanced RadioText (Unicode)

For eRT serveral unicode encodings are available. In the standard encodings (UTF-8 and UCS-2/UTF-16) the encoded bytes for the single character 'A' looks as follows:

- UTF-8: 0x41
- UCS-2LE: 0x41, 0x00 (little endian)
- UCS-2BE: 0x00, 0x41 (big endian)

The description in the RDS standard doesn't state explicitly which of both UCS-2 codings (table E.2) has to be used. Therefore, the software features both endiannesses.

Analog to Long PS ( $\Rightarrow$  9.1.3) any unicode character can be inserted directly with [#xxxx].

By checking [RT+ is valid for eRT] the RT/eRT bit in group 3A will be set. If set, the tags from RT+ are valid for the enhanced RadioText. If not set, they are valid for the standard RadioText in group 2.

#### 9.3.3 RadioText Plus (RT+)

Using RT+, certain areas in the RadioText can be marked as special data fields (position, length). A possible application is e.g. signalling the position of the componist's name or the song title in the text.

With each line, a tag is defined and numbered consecutively with \$n. The RadioText [You hear \$0 from \$1] includes the references \$0 and \$1. In the first line (\$0), the tag [Item.Title], in the second line (\$1) the tag [Item.Artist] is chosen. If a song with ID3 tags is played by a channel, the RT+ tags from that ID3 tag is transferred automatically. Otherwise, the dummy text deposited in the table is used.

#### 9.4 Replaying RDS log files

Instead of generating a new RDS signal, it is possible to play a recorded RDS log from a file. The requested files have to be added in the [Log files] tab. All lines from all files are sent continually round robin. After the last line of the last file, the playout starts with the first line of the first file again. Paragraph  $\Rightarrow$  9.5.2 describes how to save an RDS log file.

To create faulty checkwords, there is a special format: ABCD D314 1592 6535 8979 If there is a 0 in the place of A,B,C or D, the correct CW for the relevant block is computed but inverted.

With [Raw] format, the CW values can be set directly (13 bytes with 4x 10-bits CW).

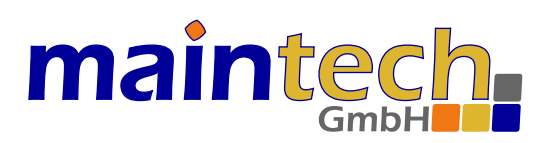

#### 9.5 Packet Statistics

#### 9.5.1 General

| 🎡 MultiFM Generato                | r v4.xx - D:/M | ultiFM/Rang        | eTest_v4.fm  | ×        |                                                                                                    | - [               | ⊐ ×        |
|-----------------------------------|----------------|--------------------|--------------|----------|----------------------------------------------------------------------------------------------------|-------------------|------------|
| <u>P</u> roject <u>M</u> odulator | Events Set     | tings <u>H</u> elp | 2            |          |                                                                                                    |                   |            |
| (())Channels                      | J Audio        |                    |              | МС       | 76 87.5 MHZ 108                                                                                      | $\langle \rangle$ | ONAIR      |
| RDS sources                       | Basic setti    | ngs Alte           | rnative Freq | uencies  | RadioText RDS2 & ODA Log Files Packet Statistics                                                     |                   |            |
| RDS-1                             | Packet co      | unter              |              |          |                                                                                                    | _                 |            |
| RDS-2                             | Channel 1      | (RDS-Sourc         | :e 1)        | ~ 2      | Stream0 Stream1 Stream2 Stream3                                                                      | 🖬 Save            |            |
| 100 2                             | Group          | Total              | G / min      | Percent  | Time Raw Group TP TA PTY                                                                             | ∠ Decode          | e 🗌 CRC    |
|                                   | ✓ 0A           | 1007               | 130          | 19.0 %   | 14:44:38.615 D314 8548 0082 2A63 8A G5 SG0 E= 13<br>14:44:38.702 D314 054C 0538 5244 0A 100 RD 88 93 | 30<br>3.1         | ^          |
|                                   | ✓ 1A           | 27                 | 3            | 0.5 %    | 14:44:38.777 D314 2553 2122 2071 2A !" q                                                             |                   |            |
|                                   | ✓ 2A           | 686                | 89           | 12.9 %   | 14:44:38.953 D314 9554 D0B/ D181 9A<br>14:44:38.953 D314 0549 053B 532D 0A 001 S- 88 93              | 3.4               |            |
|                                   | ☑ 3A           | 55                 | 7            | 1.0 %    | 14:44:39.041 D314 7558 0000 0000 7A<br>14:44:39.129 D314 8548 0082 2A63 8A G5 SG0 E= 13              | 30                |            |
|                                   | ☑ 4A           | 8                  | 1            | 0.2 %    | 14:44:39.217 D314 E544 88CD D312 14A                                                                 |                   |            |
|                                   | ✓ 7A           | 550                | 71           | 10.4 %   | 14:44:39.305 D314 F543 6D65 2064 15A [3]<br>14:44:39.393 D314 2554 7591 6B74 2A uäkt                 |                   |            |
|                                   | ⊠ 8A           | 916                | 118          | 17.3 %   | 14:44:39.482 D314 9555 D0BA D0B8 9A<br>14:44:39.570 D314 054A 053E 3120 0A 010 1 88 93               | 3.7               |            |
|                                   | ✓ 9A           | 687                | 89           | 12.9 %   | 14:44:39.657 D314 8548 0082 2A63 8A G5 SG0 E= 13                                                     | 30                |            |
|                                   | <br>☑ 14A      | 550                | 71           | 10.4 %   | 14:44:39.833 D314 7558 0000 0000 7A                                                                  |                   |            |
|                                   | ☐ 15A          | 824                | 106          | 15.5 %   | 14:44:39.920 D314 E550 5244 D313 14A                                                                 |                   | ~          |
|                                   | Sum            | 5310               | 685          | 100.0 %  | TP 10 Pop Music RDS-1 E.1 (Stand                                                                     | ard) 🗸            | D314       |
|                                   | Jun            | 5510               | 005          | 10010 70 | TA Langer PS Name d <mark>es R</mark> adiosenders                                                    | }                 | 11001      |
|                                   |                |                    |              |          | 88.0: <b>99.9 92</b> 89 93.1 93.4 93.7 93.9 95.2 96.7 97.7 98.8 99 103 103.2 105.6 105.8 106.2 107.7 | 9.2 100.2         | 102.7      |
|                                   |                |                    |              |          | "Fix, Schwyz!" q <mark>uäkt</mark> Jürgen blöd v                                                     | om                | 4          |
|                                   |                |                    |              |          |                                                                                                    |                   | 21         |
| Source 🗶                          |                |                    |              |          |                                                                                                    |                   | RT+        |
|                                   |                |                    |              |          | #114                                                                                                 | 4 🔵 Port          | t 1250 🌒 🔡 |

Figure 12: Packet statistics

The packet statistics display the sent RDS packets, itemized in groups for one channel at a time using the currently chosen RDS source. The log can be filtered by selecting the desired groups. Additional information can be added to each line in the log, f.i. the time stamp.

In the lower area a decoder runs along, which extracts a number of data (PS, AF, RadioText etc.) from the log. So here a receiver is simulated. If a real receiver does not display the desired data, this internal log should always be looked at first to make sure that the data is sent at all.

#### 9.5.2 Save RDS-Log File

Additional information, e.g. timestamp, group or number of CW errors, can be displayed and logged, too. The log can be saved as text file. Afterwards, this file can be repeatedly played out again ( $\Rightarrow$  9.4).

With [Raw] format, the checkword values are also stored (13 bytes = 8 databytes + 4x 10-bits CW).

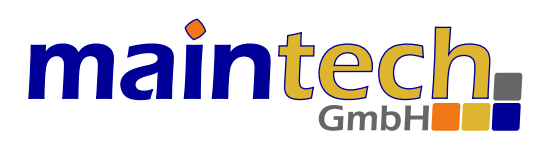

# 10 TMC Sources

| 🌼 MultiFM Genera                  | tor v4.xx - D:/M              | ultiFM/Rang         | eTest_v4.fm                               |                                                                  | – 🗆 X                                                                                       |  |  |  |  |  |  |  |
|-----------------------------------|-------------------------------|---------------------|-------------------------------------------|------------------------------------------------------------------|---------------------------------------------------------------------------------------------|--|--|--|--|--|--|--|
| <u>P</u> roject <u>M</u> odulator | r Events Se                   | ttings <u>H</u> elp | 0                                         |                                                                  |                                                                                             |  |  |  |  |  |  |  |
| ((m)) Channels                    | Audio                         | <b>OD</b> RDS       | 🛕 тмс                                     | 76 87.5 M                                                        |                                                                                             |  |  |  |  |  |  |  |
| TMC sources                       | Group 3A (S                   | System Infor        | mation)                                   |                                                                  |                                                                                             |  |  |  |  |  |  |  |
| TMC-1                             | ✓ Variant 0:                  | 0047                | LTN: 1                                    | AFI Mode Internat                                                | ional 🗹 National 🗹 Regional 🗹 Urban                                                         |  |  |  |  |  |  |  |
|                                   | ☑ Variant 1:                  | 400D                | SID: 0                                    | LTCC: D Ta: 1s V Tw: 8s V To                                     | d: 1s $\checkmark$ GAP: 3: max 171 G/min $\checkmark$                                       |  |  |  |  |  |  |  |
|                                   | Variant 2:                    | 80E0                | AID: CD46                                 | V ECC: E0                                                        |                                                                                             |  |  |  |  |  |  |  |
|                                   | ✓ Variant 3:                  | C000                |                                           |                                                                  | immediate repeat 3x 🖨                                                                       |  |  |  |  |  |  |  |
|                                   | Group 8A (Tuning Information) |                     |                                           |                                                                  |                                                                                             |  |  |  |  |  |  |  |
|                                   | SPN: TMC-1                    |                     |                                           |                                                                  |                                                                                             |  |  |  |  |  |  |  |
|                                   | ENCID: 31                     | ocation (TM)        | Cpro) Service Provid<br>te/Shift/Xor: 0 🜩 | der Name (8 Bytes, variants 4 and 5)                             | each n seconds: 10                                                                          |  |  |  |  |  |  |  |
|                                   | TMC messag                    | jes                 |                                           | Edit message                                                     |                                                                                             |  |  |  |  |  |  |  |
|                                   | Send                          | Event               | Location                                  | Duration: 0 🖨 Extent: 2 🖨 Event                                  | Location Direction Diversion                                                                |  |  |  |  |  |  |  |
|                                   | send                          | 102                 | 10849                                     | Unfall mit (Q) LKW<br>accident involving (a/Q) heavy lorr(y/ies) | Nürnberg                                                                                    |  |  |  |  |  |  |  |
|                                   | send                          | 130                 | 10851                                     | Reference: B4<br>U: important!                                   | Ref: 04509 07074                                                                            |  |  |  |  |  |  |  |
|                                   | skip                          | 106                 | 1234                                      | Cancel: 334                                                      | 60469 10827 10826,12753<br>49,4586 11,2439 0 0 1 1 1 1 1 1<br>70 37 D.BY Nuemberg 1 6533014 |  |  |  |  |  |  |  |
|                                   | cancel                        | 1219                | 2049                                      |                                                                  | AQ F45 F56 Röthenbach                                                                       |  |  |  |  |  |  |  |
|                                   | send                          | 204                 | 10826                                     |                                                                  | 2:2                                                                                         |  |  |  |  |  |  |  |
|                                   |                               |                     |                                           | 0 Duration                                                       | 2: for min. 30 minutes                                                                      |  |  |  |  |  |  |  |
|                                   |                               |                     |                                           | 3 Speed limit advice                                             | 12: 60 km/h                                                                                 |  |  |  |  |  |  |  |
| Source 🗶                          | - Message                     | e 💢 Ren             | nove                                      | Label Kemove                                                     |                                                                                             |  |  |  |  |  |  |  |
|                                   |                               |                     |                                           |                                                                  | #114 🔵 Port 1250 🌑                                                                          |  |  |  |  |  |  |  |

Figure 13: TMC generator

The window is built analogously to the RDS sources: On the left new sources can be added or deleted, on the right the traffic messages for the currently chosen source are edited.

Traffic messages can be added, deleted and edited. By adding labels, a message is enriched with additional information. This turns a single-group traffic message into a multi-group message.

Instead of entering the event or location code directly, the [Event] and [Location] buttons open search dialogs for this purpose. From these dialogs the found code can be dragged and dropped into the message.

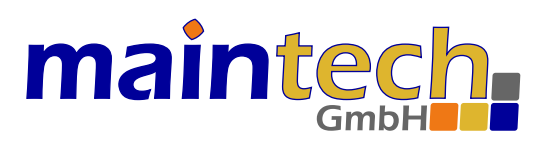

#### **10.1** Preconditions

| Setting           | Reason                                                                                   |
|-------------------|------------------------------------------------------------------------------------------|
| activate group 8A | Traffic messages (Alert-C) will be sent in RDS group 8A                                  |
| activate group 4A | some receivers need a local time stamp to work                                           |
| activate group 3A | ensure TMC detection in the receiver (System Information ODA)                            |
| choose source     | link a TMC source to all desired RDS sources in the basis settings $(\Rightarrow$ 9)     |
| set CC            | with the country code (first letter in PI) the correct LTN for that country is assigned; |
|                   | if not, receivers may discard the messages for unknown countries. Germany uses D or 1    |
| set ECC           | the extended CC can also be sent in group 1A. Germany uses E0 as ECC                     |
| TMCpro            | TMCpro receivers have decryption keys for some sets of CC/SID/LTN.                       |
|                   | A known set for germany is $CC=D$ , $SID=50$ , $LTN=1$ , $ENCID=31$                      |

TMC announcements are coded according to the Alert-C Standard (ISO 14819-1..6). For a detailed explanation of the following parameters, please refer to this standard.

#### 10.2 System Information (SI)

The TMC system information consists of Location Table Number [LTN], Service Identifier [SID], [GAP] Parameter, time wheel [Mode] with Active, Window, Delay, Alternate Frequency Indicator [AFI] and Message Geographical Scope (MGS) Bits International, National, Regional, Urban (INRU).

(!) In the 2018 standard, the time wheel [Mode] has been removed. Instead the Location Table Country Code (LTCC), analogous to the first character of the PI code ( $\Rightarrow$  9.1.4) should be transmitted (Mode should remain deselected). However, the time wheel mode can still be activated/set in the software for test purposes.

The selected variants of the SI are sent cyclically one after the other in 3A groups. The TMC Application ID (AID, normally 0xCD46) is transmitted in all variants. Via the 3A groups, the TMC service is announced to the receiver via the ODA mechanism ( $\Rightarrow$  9.1.7). The number of 3A groups per minute is defined in the RDS basic settings ( $\Rightarrow$  9.1).

The [immediate repeat] field specifies how often each traffic message is repeated in direct succession to improve reception stability. All traffic messages are transmitted round robin in 8A groups. After the last message it starts over with the first.

[GAP] limits the transmission rate, so that a certain number of other groups must always be transmitted between two TMC groups. For example, with f.i. GAP=3 (gap of three other groups), only every 4th group may be a TMC 8A group. Thus max. 171 8A groups per minute can be sent (per stream). Whether the GAP is active is defined in the basic settings of the group 8A ( $\Rightarrow$  9.1.6).

#### **10.3 Tuning Information (TI)**

The TMC Service Provider Name (SPN) can be transmitted in the TI in group 8A variants 4 and 5. The encoding of the eight bytes is analogous to the PS ( $\Rightarrow$  9.1.2), i.e. a #21 generates the ! character.

#### **10.4 Traffic Messages**

Each added line in the [TMC messages] table generates one message ( $\Rightarrow$  Fig. 13). It consists of at least one event and one location. Additional information labels can be added with [+ Label]. To open a search dialog for a location or event, click the right mouse button in the message table or use the buttons [Event] and [Location].

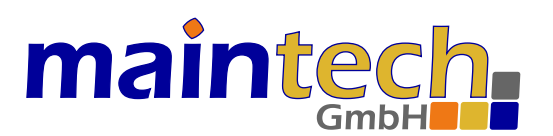

| Helmstadt     |           |             |           |                 |                  |                 |                | Search location  |
|---------------|-----------|-------------|-----------|-----------------|------------------|-----------------|----------------|------------------|
| location code | (sub)type | road number | road name | junction number | first name       | second name     | area reference | linear reference |
| 8862          | L1.2      | B468        |           |                 | Helmstadt        | Waldbüttelbrunn | 03231          |                  |
| 10851         | P1.3      | A3          |           | 67              | Helmstadt        |                 | 01667          | 07076            |
| 23752         | P1.3      | B468        |           |                 | Helmstadt        |                 | 01667          | 08862            |
| 41325         | P1.12     | B292        |           |                 | Helmstadt-Bargen |                 | 52578          | 14174            |
| 52578         | A10.0     |             |           |                 | Helmstadt-Bargen |                 | 00623          |                  |
| 60412         | A10.0     |             |           |                 | Helmstadt        |                 | 03231          |                  |
| 60503         | P3.8      | A3          |           |                 | Fronberg         |                 | 60412          | 07076            |

| Figure | 14: | ТМС | location | search |
|--------|-----|-----|----------|--------|
|        |     |     |          | 000.0  |

| 🎡 Se | arch Tl       | MC Ev | ent (123 | 3)  |   |    |   |                                                | - 🗆 X                                                        |  |  |  |  |
|------|---------------|-------|----------|-----|---|----|---|------------------------------------------------|--------------------------------------------------------------|--|--|--|--|
| Stau |               |       |          |     |   |    |   |                                                | N: <all> ~ T: <all> ~ U: <all> ~</all></all></all>           |  |  |  |  |
|      | Search events |       |          |     |   | ts |   | Q: <all> 🗘 D: <all> C: <all></all></all></all> |                                                              |  |  |  |  |
| Code | Zeile         | Ν     | Q        | т   | D | U  | С | Refer                                          | German / English                                             |  |  |  |  |
| 2    | 48            |       | 4        | D   | 1 | U  | 1 | A2.A1D                                         | (L) stockender Verkehr (Durchschnittsgeschwindigkeit Q),     |  |  |  |  |
| 23   | 768           |       |          | L - | 1 |    | 9 | C52                                            | Tank- und Rastanlage, Raststätte geschlossen / service area, |  |  |  |  |
| 37   | 796           |       |          | d   | 1 |    | 9 | C89                                            | Raststätte wieder geöffnet / restaurant reopened             |  |  |  |  |
| 101  | 6             |       |          | D   | 1 | U  | 1 | A1                                             | (L) Stau / stationary traffic                                |  |  |  |  |
| 102  | 7             |       |          | D   | 1 | U  | 1 | A101                                           | 1 km Stau / stationary traffic for 1 km                      |  |  |  |  |
| 103  | 8             |       |          | D   | 1 | U  | 1 | A102                                           | 2 km Stau / stationary traffic for 2 km                      |  |  |  |  |
| 104  | 10            |       |          | D   | 1 | U  | 1 | A104                                           | 4 km Stau / stationary traffic for 4 km                      |  |  |  |  |
| 105  | 11            |       |          | D   | 1 | U  | 1 | A106                                           | 6 km Stau / stationary traffic for 6 km                      |  |  |  |  |
| 106  | 12            |       |          | D   | 1 | U  | 1 | A110                                           | 10 km Stau / stationary traffic for 10 km                    |  |  |  |  |
| 107  | 431           | F     |          | D   | 1 | U  | 2 | A1E                                            | Stau zu erwarten / stationary traffic expected               |  |  |  |  |
| 129  | 9             |       |          | D   | 1 | U  | 1 | A103                                           | 3 km Stau / stationary traffic for 3 km 🗸 🗸                  |  |  |  |  |

Figure 15: TMC event search

A search for the event [stationary traffic] (or [Stau]) should produce f.i. 123 matches. A code can be moved from the search dialog to the event or location field using drag & drop.

The sending state of each message can be switched between [send, cancel, skip] by double clicking the field. By cancelling, the corresponding cancel event from the same update class of the event is sent instead of the event code. The receiver should delete the message then. The event 2047 (Null-Message) with the special Location Code 65535 can by used to delete all messages of the current service.

#### **10.5 Additional Content**

By adding some labels (additional message content), a single-group traffic message becomes a multi-group message. Up to five RDS 8A groups are allowed per message. That means 5\*28 = 140 bits are available for additional content. The diversion bit and the duration are directly sent within single-groups. In multi-groups they have to be added as optional content with Label 1 (Control Code) with value 5 (diversion bit set) and Label 0 (duration).

# maintech

#### Label (4-bits)

#### Description (0..16-bits)

| 0 Duration                  | depends on (last) event, value 0 not allowed            |
|-----------------------------|---------------------------------------------------------|
| 1 Control code              | value between 07, f.i. 5 for diversion bit set          |
| 2 Length of route affected  | 031, f.i. 5 for 5 km                                    |
| 3 Speed limit advice        | 031, f.i. value 10 means 50 km/h                        |
| 4 Quantifier 5-bits         | 031, depends on (last) event                            |
| 5 Quantifier 8-bits         | 0255, event specifies which Q is used                   |
| 6 Supplementary code        | 0255, see supplementary info code table in ISO 14819-2  |
| 7 Explicit start time       | 0255, f.i. 40 for 10:00 am                              |
| 8 Explicit stop time        | 0255                                                    |
| 9 Additional event          | 11-bit event code                                       |
| A Diversion instruction     | 16-bit location code from same LTN                      |
| B Destination               | 16-bit location code                                    |
| C Reserved/Precise Location | 16-bit                                                  |
| D Cross link problem source | 16-bit location code                                    |
| E Separator                 | 0-bit (no value), separate Label 2 and 3, group Label A |
| F Reserved                  |                                                         |
|                             |                                                         |

# 11 Remote Control

Remote controlling the MultiFM software is possible by connecting to TCP port 1248. With a simple Telnet program (e.g. Putty in Telnet mode) commands can be send and events monitored. A simple client software with a command history and event management is available on our website.

| Command           | Description                                                |
|-------------------|------------------------------------------------------------|
| HELP key          | Show information about a key, e.g. help rds.1.pty.         |
| REG key           | Register events for a key, i.e. adjustments are monitored. |
| UNR key           | Do not monitor events for a key any more.                  |
| GET key           | Output the value of a key.                                 |
| SET key value     | Set the value of a key on the new value value.             |
| ADD key value     | Add a list entry                                           |
| DEL key           | Delete list entry or complete list                         |
| NEW file          | Create a new, empty project with the name file.            |
| DIR [path] [mask] | List files in directory path, e.g.: dir . *.fm.            |
| LOAD file         | Load project with the name file.                           |
| SAVE file         | Save project under the name file.                          |
| VER               | Show the versions of software (generator) and hardware.    |

| Command                  | Description                                                 |
|--------------------------|-------------------------------------------------------------|
| get *                    | lists all currently available groups (sources) with numbers |
| get channel.1            | list all values of channel 1                                |
| get channel.1.freq       | show frequency of channel 1                                 |
| get channel.2,4-6.freq   | list frequencies of channels 2 as well as 4, 5 and 6        |
| set channel.11-15.used 1 | turn the channels 11 to 15 on                               |
| get playlist.2           | list entries (songs) of second playlist                     |
| get rds.3.lps            | show Long PS of third RDS-Source                            |
| add rds.1.afs 958        | add 95.8 MHz to manual AF list                              |
| help channel.1.volm      | show a short description about this key:                    |
|                          | channel.1.volm channel audio pcm volume (linear) [0-100] %  |
| set modul.off            | stop Modulator (dont send any RF)                           |
| set board.band 2         | set RF band 2 (Brasil 76-108 MHz)                           |
|                          |                                                             |

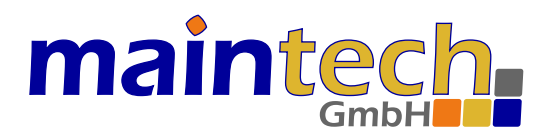

A key always has the format g.#.w with g=group, #=number or range n-m (0<n<m<25) and w=value.

If an unknown command is entered, a list of all commands will be shown: commands: REG UNR GET SET ADD DEL NEW LOAD SAVE CD DIR LIST HELP VER

If a parameter of a command is missing a short description will be shown, f.i. for SET set key data example: SET channel.1.freq 95.8

For a list of all available parameters and their description see  $\Rightarrow$  13.

The paths for the commands DIR, NEW, LOAD, SAVE, CD can be absolut (C:/Users/...) or relativ (./fmfiles/...) to the current directory.

(!) All character strings have to be sent as UTF-8.

#### 11.1 List Management

The commands ADD, SET and DEL are used to manage lists.

| List (Key)<br>playlist.N.#<br>rds.N.af<br>rds.N.afs<br>rds.N.eon.#<br>rds.N.eon.af<br>rds.N.rttag.#<br>rds.N.files<br>tmc.N.# | Description<br>song list for playlist N<br>sent AF list of RDS-Source N (read only)<br>manual AF (Alternative Frequencies) list entries<br>regional AF entries (within manual AFs)<br>EON value list<br>AF list of an EON entry<br>RadioText+ tag list<br>list of RDS log files to play out (instead of using the generator)<br>TMC message list of TMC-Source N |
|----------------------------------------------------------------------------------------------------|----------------------------------------------------------------------------------------------------|
| Example                                                                                                    | Description                                                                                                    |
| get rds.1.eon                                                                                                    | list all EON entries                                                                                                    |
| add rds.1.eon 0 d311 1 2 3 4                                                                                                  | add one EON entry                                                                                                    |
| set rds.1.eon.2 0 d311 5 6 7 8                                                                                                | change EON entry 2 (if existing)                                                                                                    |
| del rds.1.eon.2                                                                                                    | remove EON entry 2 (if existing)                                                                                                    |
| set rds.1.eon.0.af 958 1030                                                                                                   | set AF to 95.8 and 103.0 MHz for EON entry 0                                                                                                    |
| add rds.1.eon.0.af 1026                                                                                                    | add 102.6 to AF list of EON entry 0                                                                                                    |
| del rds.1.eon.*                                                                                                    | remove complete EON list                                                                                                    |
| del rds.1.afs                                                                                                    | remove all manual set AFs                                                                                                    |
| set rds.1.afs 958 1026                                                                                                    | set two manual AFs (95.8 and 102.6 MHz)                                                                                                    |
| set rds.1.afr 958                                                                                                    | mark AF 95.8 MHz as regional                                                                                                    |
| add tmc.1 1 2 3 4                                                                                                    | add one TMC message in TMC-Source 1                                                                                                    |

#### 11.2 Channel Info, RDS-Log

With the channel information (chinfo) status changes of all channels (1 to 24/48/72/96) are displayed. These values can only be read, but not set.

# maintech GmbH

#### **Channel Info**

chinfo.#.playpos chinfo.#.playing chinfo.#.playrate chinfo.#.dist chinfo.#.rdslog.#n chinfo.#.rdscount.#n

#### Examples

REG chinfo.1.playpos REG chinfo.\*.playing REG chinfo.1.rdslog SET rdslog time raw data group

#### Description

| current playback position [01000]                    |
|------------------------------------------------------|
| current song (filename)                              |
| current samplerate                                   |
| minimum distance in MHz to next transmitting channel |
| transmitted RDS-Log with $\#n = RDS$ source number   |
| number of transmitted RDS blocks (13 Bytes)          |

#### Description

monitor playlist position of a song from 0 (start) to 1000 (end)
monitor song changes of all channels
monitor RDS-Log of channel 1
croup configure RDS-Log:
time is the time stamp
raw are the 13-Bytes of an RDS block with CheckWords
data are the 8-Bytes RDS data without CWs and
group is the data-extracted RDS group.

#### 11.3 Modulator State

All commands (apart from HELP, GET, DIR and VER) produce an [command ok:] in case of success or an [command error:] reply. If neither okay nor error is received, the command or reply UDP packet may got lost. The command should be repeated.

Starting from an empty (NEW) or a pre-defined (LOAD) project, the state of the modulator is always known to the remote control.

**Please note:** When making alterations in the MultiFM Generator's GUI simultaneously to remote controlling, the related events should be registered by the remote control REG command for their recognition (to track any changes of the current modulator state).

#### 11.4 Feed RDS Data

The MultiFM Software listens on TCP ports 4001 to 4096 for line by line RDS data to be sent out on channels 1 to 96. All formats that can be created in the packet statistics as RDS-Log ( $\Rightarrow$  9.5.2) can be used here.

The reply consists of a *counter* and the current buffer *fill state* of the RDS queue. The counter gives the number of packets received for the current connection. A fill state 0 means that there are no more packets to send. The internal buffer of the modulator hardware can hold 19 packets (that means less than two seconds sending time). A higher fill state means that there are more packets waiting in the software to be sent to the hardware.

An error will be signalled with *fill state -1*, the RDS packet with number *counter* was discarded.

| Operation | Text                                          |
|-----------|-----------------------------------------------|
| Send      | D314 1234 5678 9ABC                           |
|           | d361d283634e4d361398c4830b 0B                 |
|           | Error Test                                    |
| Reply     | 425 51 (counter = $425$ , fill state = $51$ ) |
|           | 426 52                                        |
|           | 427 -1 51 noRDS                               |

The example Client software can open an RDS-Log file and send it to any port for demonstration purpose.

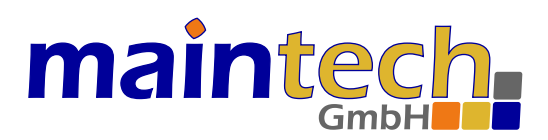

## **12 Application Examples**

The following examples provide a step by step explanation on how to create different FM projects. All examples are integrated in the software but can also be downloaded from:

https://www.maintech.de/multifm

#### 12.1 Send two Sinusoidal Tones on 100 MHz

In this example, two sinusoidal tones (110 and 220 Hz) are sent on channel.1 on 100 MHz.

Via remote control, perform following commands consecutively:

| Con | nmand                | Description                               |
|-----|----------------------|-------------------------------------------|
| new | 11-1_remote.fm       | Start new empty project                   |
| set | audio.1.used 1       | Add and activate audio source             |
| set | channel.1.idaudio 1  | Choose audio source                       |
| set | channel.1.freq 100   | Set channel to 100 MHz                    |
| set | channel.1.used 1     | Activate channel, sinus should be audible |
| set | audio.1.frq1 220     | Change frequency for the left channel     |
| set | audio.1.frq2 110     | Change frequency for the right channel    |
| set | audio.1.name Sinus-1 | Change name of the audio source           |
| set | channel.1.mono 1     | Set channel to mono (channels are mixed)  |
| get | channel.1            | Display values (optionally)               |
| get | audio.1              | Display values (optionally)               |

In the MultiFM software, the same result can be achieved by doing the following:

- 1. Choose menu Project  $\Rightarrow$  New (or Ctrl+N) and choose a new project name.
- 2. Goto the [Audio] page and add a new source with the button [+ Source].
- 3. Set the frequencies to L: 220 Hz (left) and R: 110 Hz (right).
- 4. Edit the source name from [Audio-1] to [Sinus-1].
- 5. Goto the [Channels] page.
- 6. Activate Channel 1 by clicking on the [1] button or press key 1.
- 7. Click the frequency and set 100.00 MHz with the slider (or type 100).
- 8. Set the audio source for Channel 1 from [<none>] to [Sinus-1].
- 9. Click the displayed stereo symbol to switch to mono.

The status display for channel 1 should be similar to  $\Rightarrow$  16; using a receiver, both tones should be audible.

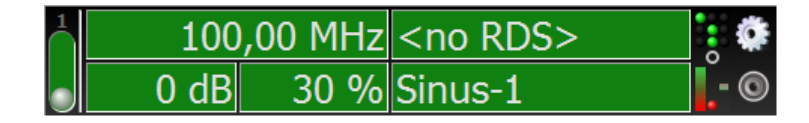

Figure 16: Channel 1 with sinusoidal tones

Open the created project with a text viewer. It should contain the following content:

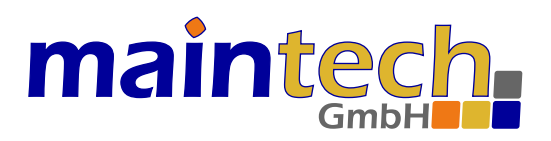

| [channel.1]  |  |  |  |
|--------------|--|--|--|
| freq=100.000 |  |  |  |
| gain=0       |  |  |  |
| volm=60      |  |  |  |
| idaudio=1    |  |  |  |
| used=1       |  |  |  |
| mono=1       |  |  |  |
| [audio.1]    |  |  |  |
| used=1       |  |  |  |
| frq1=220     |  |  |  |
| frq2=110     |  |  |  |
| name=Sinus-1 |  |  |  |
|              |  |  |  |
|              |  |  |  |

#### 12.2 Three Songs on Three Channels

In this example, different music tracks are played out on three different channels.

In the MultiFM Software do the following steps:

- 1. Choose menu project  $\Rightarrow$  New (or Ctrl+N) and choose a new project name.
- 2. Choose the [Audio Sources] tab and add three sources with the button [+ Source].
- 3. Set all sources to [File].
- 4. Add at least three songs with [+ Files].
- 5. Drag & Drop each of the files into one of the audio sources.
- 6. Choose the [Channels] tab.
- 7. Activate channel 1, 2 and 3 with the mouse or by pressing the keys 1, 2 and 3.
- 8. Set the audio source of channel 1, 2 and 3 to [Audio-1], [Audio-2] and [Audio-3].

Tuning the receiver to each of these frequencies ( $\Rightarrow$  Fig. 17), all should play their selected song. The songs are repeated continually.

|         | 87        | ,70 MHz | RDS-1              | i 🗱             |
|---------|-----------|---------|--------------------|-----------------|
| $\odot$ | 0 dB      | 40 %    | Audio-1            | - ©             |
| 2       | 88        | ,50 MHz | <no rds=""></no>   | :               |
|         | 0 dB      | 40 %    | <no audio=""></no> | <mark></mark> © |
| 3       | 89,70 MHz |         | RDS-1              | i 🗱             |
|         | 0 dB      | 40 %    | Audio-3            | - 🔘             |

Figure 17: Play out three song on three channels

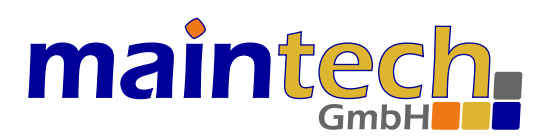

#### 12.3 Automatic channel change via AF

Alternatice Frequencies are transmitted in the RDS signal of a channel. In this example, the automatic change to a stronger channel is simulated. For this, the example from  $\Rightarrow$  12.2 is extended. A RDS source that transmits the AFs of the other channels is added to the three channels. When the tuned signal is attenuated, an AF-enabled receiver should switch to another, stronger channel.

Open the example from paragraph  $\,{\Rightarrow}\,12.2$  and do the following steps:

- 1. Choose the [RDS Sources] tab and add a source with [+ Source].
- 2. Change to tab [Alternative Frequencies].
- 3. Activate [send AF in Group 0A] and [Automatic channel operation] (see  $\Rightarrow$  9.2.1).
- 4. Activate [Group 0] in the [Basic Settings] tab.
- 5. Choose the [Channels] tab.
- 6. Set the RDS sources for all three channels 1-3 to [RDS-1].
- 7. Check the currently set receiver frequency (or the music track).
- Attenuate the signal of this frequency gradually with the attenuation slider. (click on the channels [-n dB] field to open the slider, use mouse wheel, cursor keys or drag the circle)

At a certain signal level, the receiver should switch to one of the stronger channels. Observe this station change in the played music or in the frequency displayed by the receiver. Attenuate and amplify the signal level of all three channels and observe the receiver behavior.

- At which attenuation (-n dB) does the receiver tunes to a stronger station?
- Is there a hysteresis (in dB)?

#### 12.4 Enhanced RadioText with RadioText+

In this example, a RadioText is configured and sent with additional RT+ tags.

- 1. Create a new project with one channel and one RDS source.
- 2. In the [RDS] and [RadioText] tab activate [send] for RadioText  $\Rightarrow$  Fig. 11.
- 3. Enter [You're hearing \$0 by \$1.] in the first line.
- 4. Activate [send RadioText+ tags].
- 5. Add two lines with the tags [Item.Title] and [Item.Artist].
- 6. Enter [a track] as dummy title.
- 7. Enter [an artist] as dummy artist.

Now the following RadioText should be displayed by the receiver: You're hearing a track by an artist.

When play out a tracks with an ID3 tag, the RadioText will change to e.g.: You're hearing Pass This On by The Knife.

Repeat the same with enhanced RadioText:

- 1. Deactivate [send] for RadioText and activate [send] for enhanced RadioText.
- 2. Enter [Playing \$0 from \$1.] in the first line.
- 3. Activate [Group 3A for enhanced RT] to send the ODA announcement for eRT.

If no RadioText is displayed anymore, please change the Unicode encoding until the receiver can decode and display the text ( $\Rightarrow$  9.3.2).

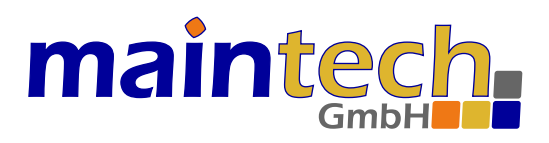

#### 12.5 RadioText from Hex values

In this example, RadioText is created directly from freely chosen hex values. A new project is created and saved first. Afterwards, the RadioText is altered.

The following commands are performed consecutively:

| Command                 | Description                                                  |
|-------------------------|--------------------------------------------------------------|
| new 11-5_radiotext.fm   | Create a new empty project                                   |
| set channel.1.idrds 1   | Choose RDS source                                            |
| set channel.1.freq 100  | Set channel 1 to 100 MHz                                     |
| set channel.1.used 1    | Activate channel 1                                           |
| set rds.1.used 1        | Activate RDS source 1                                        |
| set rds.1.rtxt 1        | Activate Standard RadioText                                  |
| set rds.1.rta #41#42#43 | Set RadioText ABC from hex values                            |
| set rds.1.2 4           | Set sending rate of RadioText group 2 and start transmission |
| save 11-5_radiotext.fm  | Save project                                                 |
| get channel.1           | Display values (optionally)                                  |
| get rds.1               | Display values (optionally)                                  |

Afterwards the RadioText is changed to [HELLO WORLD] with the command: set rds.1.rta #48#45#4C#4C#4F#20#57#4F#52#4C#44 creates  $\Rightarrow$  HELLO WORLD.

#### 12.6 Announce two Traffic Jams

In this example, two traffic jam announcements are configured and sent.

- Create a new project with one channel, one RDS and one TMC source.
- Acticate [Group 8A: TMC] in the [RDS]  $\Rightarrow$  [Basic Settings] tab (Fig.  $\Rightarrow$  9).
- There choose [TMC-1] as TMC source.
- Activate [Variant 0] and [Variant 1] for this TMC-1 source in the [TMC] tab (Fig.  $\Rightarrow$  13).
- Set the [PI-Code] to [D314] (see CC notice in paragraph  $\Rightarrow$  10.1).
- Add two traffic announcements with [+ Messages].
- Open menu [Search Event] (right mouse key in the traffic announcements).
- Search for [Stau].
- Drag or enter the codes [101] and [352] into the event fields.
- Open menu [Search Location].
- Search for [Kist].
- Drag or enter the codes [10849] and [10851] into the location fields.
- Activate a channel and choose [RDS-1] as RDS source.

Configure the receiver to display traffic announcements. Some receivers may require to connect a GPS antenna to know the country location to be used for traffic.

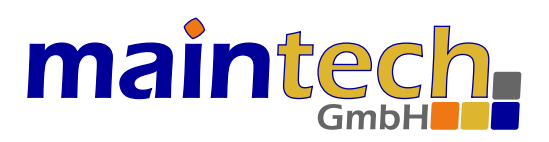

### **13 Remote Controlable Parameters**

The following parameters can also be changed by remote control instead of the software GUI. To set and get a parameter the # number of the channel or source must be given (see examples in  $\Rightarrow$  11). The parameters are divided into the following groups:

| Groups                 | Name                          | Description                                               |  |  |
|------------------------|-------------------------------|-----------------------------------------------------------|--|--|
| channel.#              | Channel parameters            | # channel number (124/48/72/96)                           |  |  |
| chinfo.#               | Channel information           | # channel number $(124/48/72/96)$ (read only)             |  |  |
| audio.#                | Audio-Sources                 | <pre># number of the Audio-Source</pre>                   |  |  |
| playlist . #           | Playlists                     | # number of the Playlist                                  |  |  |
| tmc.#                  | TMC-Sources                   | <pre># number of the TMC-Source</pre>                     |  |  |
| rds.#                  | RDS-Sources                   | <pre># number of the RDS-Source</pre>                     |  |  |
|                        |                               |                                                           |  |  |
| Parameter              | Rang                          | e Description                                             |  |  |
| channel.use            | d 0/                          | 1 toggle channel on/off                                   |  |  |
| channel.free           | q 87,5108 MH                  | z transmission frequency (Japan 7690, Brasil 76108)       |  |  |
| channel.gai            | n -600 d                      | 3 gain from 0 (full power) to -60 (noise-floor)           |  |  |
| channel.vol            | m 0100 %                      | 6 audio pcm volume (linear)                               |  |  |
| channel.mu             | te 0/                         | 1 mute audio                                              |  |  |
| channel.mo             | no 0/                         | 1 channel is 1=mono or 0=stereo                           |  |  |
| channel.dev            | i 0130 kH                     | z deviation                                               |  |  |
| channel.em             | ph 0/1/                       | 2 preemphasis 0=none, 1=50, 2=75 $\mu$ s                  |  |  |
| channel.rate           | e H                           | z sample rate (32000, 44100 or 48000 Hz)                  |  |  |
| channel.aut            | o 0/                          | 1 auto sample rate change on song change                  |  |  |
| channel.aof            | -10001000 d                   | 3 attenuation offset                                      |  |  |
| channel.att            | strin                         | g attenuation unit                                        |  |  |
| channel.rds            | strin                         | g rds file to replay                                      |  |  |
| channel.idro           | ds link rds.7                 | ≠ used rds source id                                      |  |  |
| channel.ida            | udio link audio. <sub>7</sub> | ∉ used audio source id                                    |  |  |
| chinfo.playp           | oos 0100                      | 0 current playback position                               |  |  |
| chinfo.playi           | ng strin                      | g current song (filename)                                 |  |  |
| chinfo.playr           | ate H                         | z current samplerate                                      |  |  |
| chinfo.dist            | MH                            | z minimum distance in MHz to next transmitting channel    |  |  |
| chinfo.rdslo           | g.# strin                     | g transmitted RDS-Log of RDS-Source number #              |  |  |
| chinfo.rdscount.# int  |                               | t number of transmitted RDS blocks (one block = 13 bytes) |  |  |
| Parameter              | Rang                          | e Description                                             |  |  |
| audio.used             | 0/                            | 1 audio source enabled/disabled                           |  |  |
| audio.name             | strin                         | g audio source name                                       |  |  |
| audio.type             | 0/1/                          | 2 audio type 0=sinus, 1=ramp, 2=file or playlist          |  |  |
| audio.frq1             | 1022000 H                     | z first frequency for sinus/ramp                          |  |  |
| audio.frq2             | 1022000 H                     | z second frequency for sinus/ramp                         |  |  |
| audio.vol1             | 0100 9                        | 6 first volume for sinus/ramp                             |  |  |
| audio.vol2             | 0100 9                        | 6 second volume for sinus/ramp                            |  |  |
| audio.time             | 060                           | s ramp duration                                           |  |  |
| audio.file             | strin                         | g file/playlist name                                      |  |  |
| plavlist nam           | ne strin                      | ø plavlist name                                           |  |  |
| playlist.# string list |                               | t plavlist file names                                     |  |  |
|                        | 8                             |                                                           |  |  |

# maintech GmbH

| Parameter   | Range                | Description                                                              |  |
|-------------|----------------------|--------------------------------------------------------------------------|--|
| rds.used    | 0/1                  | rds source enabled/disabled                                              |  |
| rds.name    | string               | rds source name                                                          |  |
| rds.ps      | string               | program service name                                                     |  |
| rds.pi      | 00xffff              | program identifier                                                       |  |
| rds.tp      | 0/1                  | traffic program bit                                                      |  |
| rds.ta      | 0/1                  | traffic announce bit                                                     |  |
| rds.ms      | 0/1                  | music speech bit                                                         |  |
| rds.pty     | 031                  | program type                                                             |  |
| rds.dec     | 03                   | decoder bits 3:dynPTY 2:compressed 1:artific 0:stereo                    |  |
| rds.rttag.# | list 2               | radio text tag (2 values)                                                |  |
| rds.rta     | string               | radio text A (group 2)                                                   |  |
| rds.rtb     | string               | radio text B (group 2)                                                   |  |
| rds.rtc     | string               | enhanced radio text C                                                    |  |
| rds.rtd     | string               | enhanced radio text D                                                    |  |
| rds.pn1     | string               | program type name 1                                                      |  |
| rds.pn2     | string               | program type name 2                                                      |  |
| rds.tmcsi   | link tmc.#           | used tmc source id                                                       |  |
| rds.rtgrp   | 0255                 | radio text plus ODA group                                                |  |
| rds.rtbit   | 065535               | radio text plus message bits                                             |  |
| rds.rtitm   | 0255                 | radio text plus items bits                                               |  |
| rds.rtxt    | 0255                 | radio text mode &1 $=$ use radio text, &2 $=$ use enhanced radio text    |  |
|             |                      | $(\gg 2)$ &3=unicode mode, &16 toggle AB-Bit, &32 group 2B, &192 group 3 |  |
| rds.ertg    | 0255                 | enhanced radio text group                                                |  |
| rds.ertb    | 065535               | enhanced radio text message bits                                         |  |
| rds.pss     | 0255                 | ps scroll mode &8=scroll $\gg$ 4 $+1$ =repeat &7=rate                    |  |
| rds.afu     | 015                  | af bits, 1=use, 2=auto, 4=manual, 8= $A/B$                               |  |
| rds.af      | int list             | automatic af list (* 0.1 $=$ MHz/kHz) read only                          |  |
| rds.afs     | int list             | 87616100 manual af list (* 0.1 $=$ MHz/kHz)                              |  |
| rds.afr     | int list             | 87616100 rds regional af list (for method B)                             |  |
| rds.rpa     | 0255                 | radio text A repeat                                                      |  |
| rds.rpb     | 0255                 | radio text B repeat                                                      |  |
| rds.rpc     | 0255                 | radio text C repeat                                                      |  |
| rds.rpd     | 0255                 | radio text D repeat                                                      |  |
| rds.rp1     | 0255                 | program type 1 repeat                                                    |  |
| rds.rp2     | 0255                 | program type 2 repeat                                                    |  |
| rds.zone    | -1212 h              | group 4 UTC zone hour offset, &32 mins, &64 days                         |  |
| rds.mins    | -960960 min          | group 4 minute offset                                                    |  |
| rds.days    | days                 | group 4 fix date (days since 1.3.1900)                                   |  |
| rds.date    | 0/1                  | group 4 use 0=date of today, 1=fix date from days                        |  |
| rds.err     | 0255                 | error generator 0=invert, 1=set to 0, 2=set to 1, &128=on                |  |
| rds.ber     | 0100 %               | bit error rate for error generator                                       |  |
| rds.fix     | 0255                 | fix bits 1=checkword, 2=group, 4=pi, &128=exact ber bits per group       |  |
| rds.page    | 0255                 | group 1 radio paging (5 bits)                                            |  |
| rds.slow    | 065535               | group 1 slow labeling code                                               |  |
| rds.pin     | 065535               | group 1 program item number                                              |  |
| rds.tused   | 0/1                  | play log tiles on/ott                                                    |  |
| rds.files   |                      | play log file list                                                       |  |
| rds.gmin.#  | list $\pm 685$ g/min | group #=015A 1631B groups per minute for streams 14                      |  |

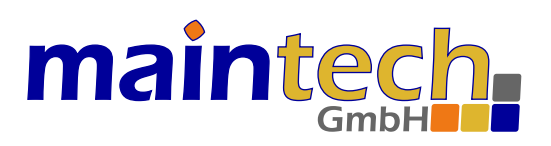

| Parameter  | Range         | Description                                                                      |
|------------|---------------|----------------------------------------------------------------------------------|
| rds.eon.#  | hex list 6    | eon data of exact 6 hex values: Channel PI PTY TP TA Link                        |
| rds.eon.ps | string        | eon program service name                                                         |
| rds.eon.af | list 87616100 | eon alternate freq list $*10 (876 = 87,6 \text{ MHz}, 16100 = 1610 \text{ kHz})$ |
| rds.eoc1/2 | 0100          | eon ta on/off burst count                                                        |
| rds.eot1/2 | 0100          | eon ta on/off burst time in dsec                                                 |
| rds.buc1/2 | 0100          | group 15B ta on/off burst count                                                  |
| rds.but1/2 | 0100          | group 15B ta on/off burst time in dsec                                           |
| rds.oda.#  | hex list      | RDS2 ODA data: A B C D cwA cwB cwC cwD G0min G1min G2min G3min on/off            |
| tmc.used   | 0/1           | tmc source enabled/disabled                                                      |
| tmc.name   | string        | tmc source name                                                                  |
| tmc.flag   | int           | enable &1=group3 &2=tmcpro &4=skt                                                |
| tmc.ltn    | 163           | location table number LTN                                                        |
| tmc.sid    | 063           | service identification SID                                                       |
| tmc.aid    | hex           | tmc AID application id (usually CD46)                                            |
| tmc.gam    | 0255          | bits &192=GAP mode &32=AFI &16=Mode &15=MGS INRU                                 |
| tmc.awd    | int           | timing active window delay for Mode=1                                            |
| tmc.rpt    | 150           | immediate group 8A repeat                                                        |
| tmc.rate   | 1255          | ENCID group 8A sending rate in seconds                                           |
| tmc.enc    | 031           | ENCID encryption id to use for TMCpro                                            |
| tmc.skt    | hex list      | service key table for encryption                                                 |
| tmc.#      | int list      | duration extent event place send [multigroup labels]                             |
| board.band | int           | frequency band: 0=EU, 1=Japan, 2=Brasil [02]                                     |
| board.attn | int           | global RF attenuation [031] dB                                                   |
| modul.info | string        | get MultiFM Generator Software Version                                           |
| modul      | string        | set/get RF modulation running (onair) or stopped (offline)                       |